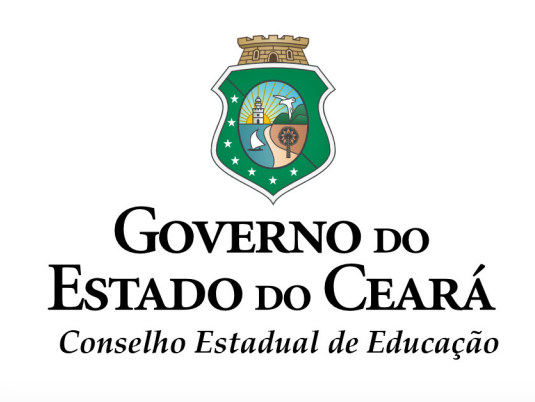

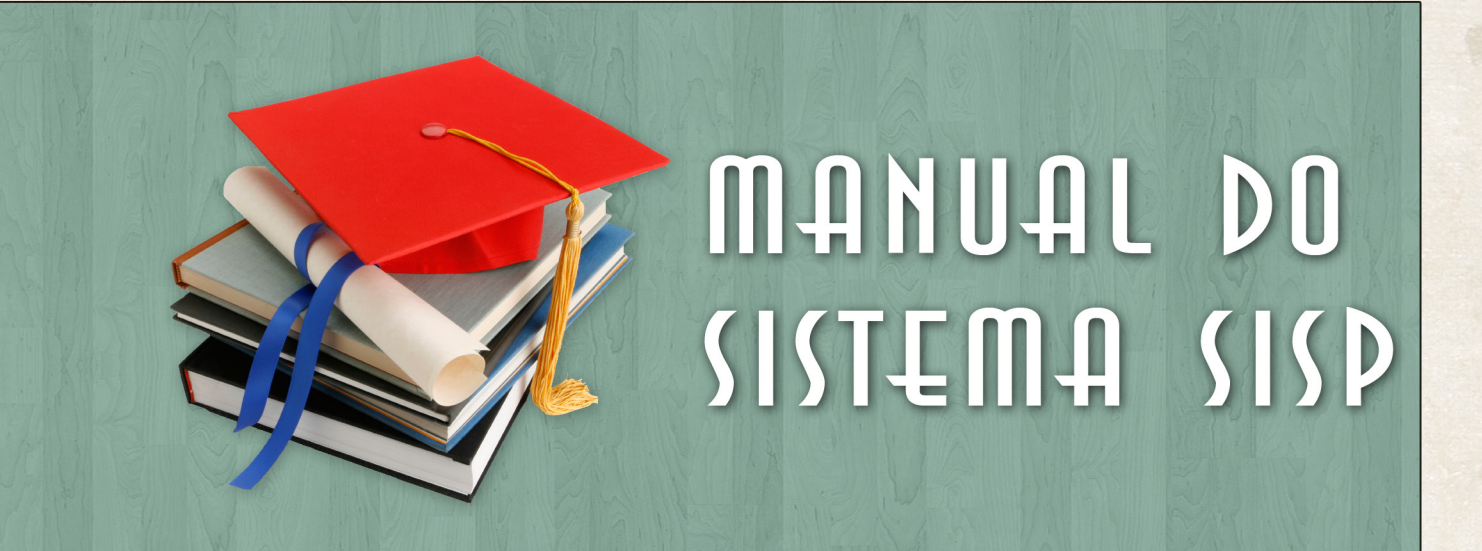

SÉRIE - MANUAIS

FORTALEZA - 2011

Presidente do Conselho Estadual de Educação

Edgar Linhares Lima

#### Secretária Executiva

#### Raimunda Arila Maia Freire

#### Coordenador do Sistema de Informatização e Simplificação de Processos - SISP

Francisco Valdizar Forte

Análise e Desenvolvimento do Sistema

Danilo do Amaral Meireles Francisco Valdizar Forte

#### Elaboração

Danilo do Amaral Meireles Francisco Valdizar Forte José Airton Araújo

#### **A**POIO

Câmara de Educação Básica

#### DIAGRAMAÇÃO

Evandro Mohr

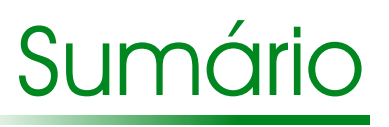

| APRESENIAÇÃO                  | 6  |
|-------------------------------|----|
| ACESSO                        | 7  |
| PRIMEIRO ACESSO               | 8  |
| VISÃO GERAL                   | 9  |
| I - INSTITUIÇÃO               | 11 |
| II - MANTENEDORA              | 14 |
| III - DEPENDÊNCIAS            | 18 |
| IV - LAUDO TÉCNICO            | 20 |
| V - MOBILIÁRIO / EQUIPAMENTO  | 21 |
| VI - BIBLIOTECA               | 22 |
| VII - ESCRITURAÇÃO ESCOLAR    | 24 |
| VIII - ASPECTOS PEDAGÓGICOS   | 25 |
| IX - TIPO DE ATENDIMENTO      | 26 |
| X - ORGANIZAÇÃO DO ENSINO     | 28 |
| XI - PESSOAL                  | 31 |
| XII - ALOCAÇÃO DE PROFESSORES | 34 |
| XV - DOCUMENTOS               | 35 |

### <u>Apresentação</u>

O processo de modernização administrativa do Conselho Estadual de Educação-CEE iniciou-se em 1992 tendo como proposta a simplificação dos procedimentos adotados na apreciação dos pleitos encaminhados a este Colegiado. O primeiro passo rumo a essa nova era foi a aquisição de alguns microcomputadores que, à época, atendiam perfeitamente à demanda de informações atreladas ao universo educacional e alimentavam o sonho de se interligar a Secretaria da Educação Básica do Ceará, este Conselho e as Delegacias Regionais de Educação, hoje Coordenadorias Regionais de Desenvolvimento da Educação-CREDEs, com o objetivo de se socializar as informações emanadas desses órgãos, facilitando, assim, a compreensão por parte dos usuários. A intenção era boa. Mas o decurso do prazo tornou os equipamentos obsoletos, impossibilitando, assim, que tal propósito se concretizasse.

Em 1995, a administração deste CEE assumiu o compromisso de elevar a educação no Ceará, centrando-a sobre três pilastras: a universalização, a qualidade e a participação da sociedade. Para tanto, paradigmas arcaicos e cartoriais foram rompidos abrindo espaço para novos modelos de negociação social a serviço da educação, mediante um projeto mais amplo, cujo alvo é o desenvolvimento da própria sociedade.

Ocorreu que, naquela época, à medida que este CEE avançava em seu propósito, aumentava, cada vez mais o nível de exigência e expectativa dos usuários que, por sua vez, estavam limitados ao universo de diretores de escolas de educação básica.

Diante de tal situação, este CEE alargou os seus horizontes. Hoje, ele atende a uma demanda diversificada de usuários, compreendendo, a título de ilustração, todas religiões, tribos indígenas e portadores de alguma deficiência, interessados em educação profissional, em educação a distância e em instituições que ofereçam da educação infantil ao curso superior.

Com o intuito de descartar, de uma vez por todas, um processo lento e cartorial empregado na apreciação das solicitações que aqui chegam, este CEE implantou, em 2008, o Sistema de Informatização e Simplificação de Processos-SISP, utilizando software livre conjuntamente com banco de dados, também livre, conforme Decreto nº 29.255, de 09 de abril de 2008, e a Resolução nº 002/2008, do Conselho Superior da Tecnologia da Informação e da Comunicação-TIC. A proposta de tal iniciativa é receber, controlar e agilizar de maneira eficiente todos os dados da rede de ensino do Estado do Ceará. Com esse Sistema as escolas do nosso Estado não mais nos enviarão processos volumosos para análise, o que demandaria mais tempo para apreciálos, sem se falar na morosidade em tal procedimento.

Agora o acesso a esse Sistema se dará cem por cento via WEB. Por isso, o principal veículo de divulgação deste Conselho para com toda a comunidade é a sua página na Internet: http://www.cee.ce.gov.br.

O tempo é de mudanças. Sigamos em frente!

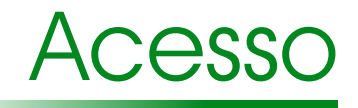

Para acessar o formulário do SISP, basta digitar na barra de endereço do seu navegador: http://sisp.cec.ce.gov.br.

| OBS.: Em breve, haverá um link direto na página do Conselho de Educação. |  |
|--------------------------------------------------------------------------|--|
| ← → C S http://sisp.cec.ce.gov.br                                        |  |
| Abrirá um formulário d <mark>e login</mark> .                            |  |
|                                                                          |  |
| SISP                                                                     |  |
| Sistema de Informatização e Simplificação de Processos                   |  |
|                                                                          |  |
| Censo:                                                                   |  |
| CPF:                                                                     |  |
| Senha:                                                                   |  |
| ACESSAR                                                                  |  |
| Informe o número do CENSO Escolar.                                       |  |
| Informe seu CPF (apenas números).                                        |  |
| <ul> <li>Informe sua senha.</li> </ul>                                   |  |

• Informe sua senha.

ATENÇÃO: Mantenha sua senha segura, pois é a partir dela que serão gravadas todas as alterações e solicitações.

### Primeiro Acesso

Ao acessar pela primeira vez o sistema, este permanecerá bloqueado com uma janela aberta solicitando que a senha de acesso seja substituída.

Esse é um dos mecanismos de segurança que vai garantir que somente pessoas autorizadas acessem o sistema.

| Alterar Senha 🛛 🗙                                                                                                    | Informe sua senha atual.                                                                                                    |
|----------------------------------------------------------------------------------------------------|----------------------------------------------------------------------------------------------------|
| A senha deverá conter no mínimo 8 caracteres e ser<br>constituída por letras e números.<br>Senha Atual:<br>Nova Senha:<br>Confirmação:<br>Salvar | <ul> <li>Informe uma nova senha, contendo,<br/>no mínimo, 8 (oito) caracteres.<br/>(preferivelmente mesclando letras<br/>maiúsculas e minúsculas e números).</li> <li>Confirme a nova senha.</li> </ul> |

DICA: Sua senha poderá ser alterada a qualquer momento no menu superior do sistema clicando em <u>"Alterar Senha</u>" próximo ao botão "SAIR". É recomendável que a alteração seja feita regularmente por questões de segurança.

|                        | ☆ 📭 २                         |
|------------------------|-------------------------------|
|                        | Governo do<br>Estado do Ceará |
| USUARIO DE TREINAMENTO | ALTERAR SENHA SAIR            |
|                        |                               |

Com a alteração da senha o sistema ficará disponível para eventuais alterações e consultas.

Guarde sua senha. Ela é individual e não deverá ser compartilhada. Você precisará dela sempre que for acessar o sistema. Se você não tiver a senha, deverá entrar em contato com o Conselho Estadual de Educação.

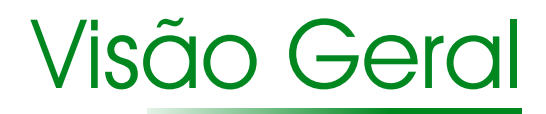

#### Você visualizará a tela que segue, ao acessar o SISP.

Veremos, detalhadamente, na próxima página, os principais aspectos do sistema, e em cada capítulo subsequente veremos cada um dos itens do menu e aprenderemos como manuseálos.

| X — 🗗 🚫 SISP                              | × +                  |                                     |                                           |
|-------------------------------------------|----------------------|-------------------------------------|-------------------------------------------|
| ← → C ff 🕓 sisp1.cec.ce.gov.b             | <b>r</b> /Pagina/Cad | lastroInstituicao/pgCadInicial.aspx | ☆ 🖓 🍕                                     |
| SISP                                      |                      |                                     | Governo do<br>Estado do Ceará             |
| Sistema de Informatização e Simplificação | de Processos         |                                     | USUARIO DE TREINAMENTO ALTERAR SENHA SAIR |
| 00000000 - ESCOLA DE TREINAMENTO          |                      |                                     |                                           |
|                                           |                      |                                     |                                           |
|                                           |                      |                                     | INICIO                                    |
| Solicitações                              |                      | ÇÃO AINDA NÃO ESTÁ CADASTRADA.      |                                           |
| I - Instituição                           | Censo                | Instituição                         |                                           |
| II - Mantenedora                          | 00000000             | ESCOLA DE TREINAMENTO               |                                           |
| III - Dependências                        |                      |                                     |                                           |
| IV - Laudo Técnico                        |                      | 1.1. Escola Validada 🤍              |                                           |
| V - Mobiliário / Equipamento              |                      | 1.2. Observações                    |                                           |
| VI - Biblioteca                           |                      |                                     |                                           |
| VII - Escrituração                        |                      |                                     |                                           |
| VIII - Aspectos Pedagógicos               |                      |                                     |                                           |
| IX - Tipo de Atendimento                  |                      |                                     |                                           |
| X - Organização do Ensino                 |                      |                                     |                                           |
| XI - Pessoal                              |                      | Salvar                              |                                           |
| XII - Alocação de Professores             |                      |                                     | INICIAR CADASTRO                          |
| XIII - Sondoos do Infraestruturo (LEE)    |                      |                                     |                                           |
|                                           |                      |                                     |                                           |
| XIV - Edificação (LEE)                    |                      |                                     |                                           |
| XV - Documentos                           |                      |                                     |                                           |
|                                           |                      |                                     |                                           |

#### Características principais do SISP

- 1. Identificação da Escola: Código do Educacenso e nome completo;
- 2. Nome do usuário que está operando o sistema;
- 3. Botão para alteração da senha de acesso;
- 4. Botão para sair do sistema;
- 5. Menu de navegação. (A cor destacada indica a seção atual);
- 6. Identificação e informação se a instituição está ou não cadastrada;
- 7. Informa se a escola foi validada por um técnico do CEE. (esse campo não deverá ser preenchido);
- 8. Observações eventuais sobre a escola ou cadastro;
- 9. Botão para iniciar o cadastro, no caso de a escola ainda não ter informado o SISP.

| SISP                                      |              |                                               |   | 2          | GOVERNO DO<br>Estado do Ce/  |
|-------------------------------------------|--------------|-----------------------------------------------|---|------------|------------------------------|
| stema de Informatização e Simplificação d | le Processos |                                               |   | USUARIO DE | TREINAMENTO ALTERAR SENHA SA |
| 00000000 - ESCOLA DE TREINAMENTO          |              |                                               |   | 1          | 3                            |
|                                           |              |                                               |   |            |                              |
| Solicitações 5                            |              |                                               |   |            | ινία                         |
| I - Instituição                           | Censo        | ÇAO AINDA NAO ESTA CADASTRADA.<br>Instituição | 6 |            |                              |
| II - Mantenedora                          | 00000000     | ESCOLA DE TREINAMENTO                         |   |            |                              |
| III - Dependências                        |              |                                               |   |            |                              |
| IV - Laudo Técnico                        |              | 1.1. Escola Validada 🔍                        |   |            |                              |
| V - Mobiliário / Equipamento              |              | 1.2. Observações                              |   |            |                              |
| VI - Biblioteca                           |              |                                               |   |            |                              |
| VII - Escrituração                        |              |                                               |   |            |                              |
| VIII - Aspectos Pedagógicos               |              |                                               |   |            |                              |
| IX - Tipo de Atendimento                  |              |                                               |   |            |                              |
| X - Organização do Ensino                 |              | Salvar                                        |   | i          |                              |
| XI - Pessoal                              |              | Salva                                         |   |            |                              |
| XII - Alocação de Professores             |              |                                               |   |            | INICIAR CADASTR              |
| XIII - Serviços de Infraestrutura (LEE)   |              |                                               |   |            | 9                            |
| XIV - Edificação (LEE)                    |              |                                               |   |            |                              |
| XV - Documentos                           |              |                                               |   |            |                              |
|                                           |              |                                               |   |            |                              |

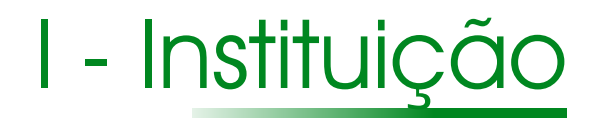

Ao clicar no botão "Iniciar Cadastro" na página inicial, você será redirecionado para o cadastro dos dados da Intituição.

OBS: não confundir com Mantenedora (veremos este caso mais adiante).

Nesse passo, serão incluídos apenas os dados acerca da instituição de ensino tais como: CNPJ, endereço da escola, etc.

Os únicos dados que não poderão ser alterados são:

- Código do Censo.
- Nome da instituição.

Estes dados são vinculados aos dados do Educacenso do Ministério da Educação. Para alterálos você deverá entrar em contato com o Conselho solicitando a mudança de denominação.

<u>NOTA:</u> Repare que o passo onde você se encontra, ficará selecionado no menu lateral, facilitando, assim, a sua navegação.

| Ĩ. |                                                |                                     |                                           |
|----|------------------------------------------------|-------------------------------------|-------------------------------------------|
| ¢  | G 🖌 🕓 sisp1.cec.ce.gov.br/P                    | Pagina/CadastroInstituicao/pgCadIns | stituicao.aspx 😥 🙀 🍕                      |
|    | SISP                                           |                                     | Governo do<br>Estado do Ceará             |
| L  | Sistema de Informatização e Simplificação de I | Processos                           | USUARIO DE TREINAMENTO ALTERAR SENHA SAIR |
|    | 00000000 - ESCOLA DE TREINAMENTO               |                                     |                                           |
| Ľ  |                                                |                                     |                                           |
| L  |                                                |                                     | I - INSTITUIÇÃO                           |
| L  | Solicitações                                   | 1.3. Código do Censo 🛛              | 0000000                                   |
|    | II - Mantenedora                               | 1.4. Nome                           | SCOLA DE TREINAMENTO                      |
|    | III - Dependências                             | 1.5. CNPJ                           |                                           |
|    | IV - Laudo Técnico                             | 1 6 Dependêncie Administrative      |                                           |
|    | V - Mobiliário / Equipamento                   | 1.6. Dependencia Administrativa     | selecione um Item T                       |
|    | VI - Biblioteca                                | 1.8. Escolas Nucleadas:             |                                           |
|    | VII - Escrituração                             |                                     |                                           |
|    | VIII - Aspectos Pedagógicos                    |                                     | v                                         |
|    | IX - Tipo de Atendimento                       | 19.050                              |                                           |
|    | X - Organização do Ensino                      | 1.9. CEP                            |                                           |
|    | XI - Pessoal                                   | 1.10. Endereço                      |                                           |
|    | XII - Alocação de Professores                  | 1.11. Complemento                   |                                           |
|    | XIII - Serviços de Infraestrutura (LEE)        |                                     |                                           |
|    | XIV - Edificação (LEE)                         | 1.12. Estado                        | Selecione um item                         |
|    | XV - Documentos                                | 1.13. Município                     |                                           |
|    |                                                | 1.14. Bairro                        |                                           |
|    |                                                | 1.15. Telefone                      |                                           |
|    |                                                | 1.16. Fax                           |                                           |
|    |                                                | 1.17. E-mail                        |                                           |
|    |                                                |                                     | <b>▼</b>                                  |

Primeiro, insira o CNPJ da instituição. Caso esta não o possua, poderá ser utilizado o CNPJ da entidade mantenedora.

<u>Em seguida, selecione o tipo de Dependência Administrativa</u>. Existem apenas duas modalidades: Pública ou Privada.

Ao Selecioná-la, outra caixa de seleção surgirá contendo os tipos específicos de cada dependênia.

| 1.3. Coargo do Censo 00000000                                                                                                  | LEMBRE-SE                                                                                                    |
|----------------------------------------------------------------------------------------------------|----------------------------------------------------------------------------------------------------|
| 1.4. Nome ESCOLA DE TREINAMENTO                                                                                                |                                                                                                    |
| 1.5. CNPJ                                                                                                    | Escolas Pólo: são aquelas que possuem                                                                                          |
| 1.6. Dependência Administrativa Selecione um item V                                                                            | escolas nucleadas.                                                                                                    |
| 1.8. Escolas Nucleadas:<br>PRIVADA<br>PÚBLICA                                                                                  | Escolas Nucleadas: são aquelas que não<br>possuem estrutura suficiente para serem<br>escolas independentes, tais como: diretor |
| 1.10. Endereco                                                                                                    | e secretário habilitado. Essas escolas se                                                                                      |
| 1.11. Complemento                                                                                                    | vinculam àquelas que possuem todos os                                                                                          |
| 1.12. Estado Selecione um item V                                                                                               | requisitos exigidos pelo Conselho Estadual                                                                                     |
| 1.13. Município 💌                                                                                                    | de Educação, passando, então, para o                                                                                           |
| 1.14. Bairro                                                                                                    | grupo das nucleadas.                                                                                                    |
| 1.15. Telefone                                                                                                    | OBS · Para que essa pucleação seia                                                                                             |
| 1.16. Fax                                                                                                    | legalizada, deverá haver um parecer do                                                                                         |
| 1.17. E-mail                                                                                                    | CEE.                                                                                                    |
|                                                                                                    |                                                                                                    |
| Por exemplo: Instituições públicas podem                                                                                       | 1.6. Dependência Administrativa PÚBLICA V Selecione um Item V                                                                  |
| ser apenas :<br>Municipais ou Estaduais,<br>podendo as municipais, ainda, se<br>desmembrarem em escolas:<br>Pólo ou nucleadas. | 1.8. Escolas Nucleadas:<br>UNICIPAL                                                                                            |
|                                                                                                    |                                                                                                    |
|                                                                                                    | PUBLICA   MUNICIPAL  Selecione um Item  Selecione um Item                                                                      |
| 1.8. Escolas Nucleadas:                                                                                                    | POLO<br>NUCLEADA                                                                                                    |

Escolas privadas podem ser apenas:

| • | Confessionais                 |   | 1.6. Dependência Administrativa | PRIVADA • | Selecione um Item V                        |  |
|---|-------------------------------|---|---------------------------------|-----------|--------------------------------------------|--|
| • | Particulares<br>Filantrópicas | F | 1.8. Escolas Nucleadas: _       |           | CONFESSIONAL<br>PARTICULAR<br>FILANTRÓPICA |  |
| • | Comunitarias                  |   |                                 |           | COMUNITARIA                                |  |

Preencha os demais campos normalmente conforme os dados da sua Escola. CEP, endereço com número, complemento se houver.

Selecione o Estado e, em seguida, o município onde a Escola está situada.

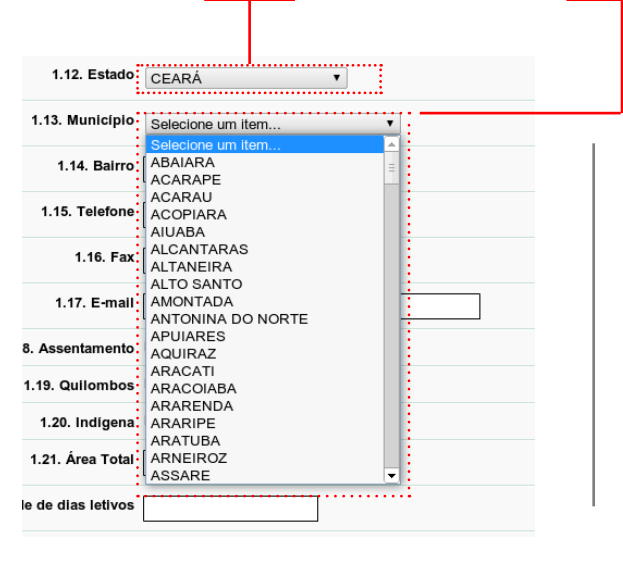

Após selecionar a localidade, informe: o bairro, telefone, fax e *e-mail* da instituição.

Caso a escola esteja em assentamento, quilombos ou seja uma escola indígena, marque a opcão correspondente.

| 1.18. Assentamento               |  |
|----------------------------------|--|
| 1.19. Quilombos                  |  |
| 1.20. Indígena                   |  |
| 1.21. Área Total                 |  |
| 1.22. Quantidade de dias letivos |  |
| 1.23. Carga Horária Semanal      |  |

No campo "Área Total", informe a área total da escola ( em metros quadrados).

Caso a Escola tenha recebido visita do Conselho para o Levantamento das Edificações Escolares (LEE), esse campo não será preenchido.

No campo "Quantidade de dias letivos" informe os dias letivos da escola e no campo seguinte insira a carga horária semanal que a escola possui.

Após concluído o cadastro dos dados básicos da instituição, clique no botão avançar no canto inferior direito da página para continuar inserindo dados no SISP.

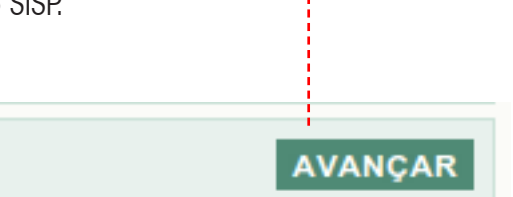

# II - Mantenedora

Uma vez concluído o primeiro passo, a etapa seguinte será cadastrar a Mantenedora da Instituição.

A tela que se abre possui algumas peculiaridades.

Antes de cadastrar a mantenedora, você deverá verificar se ela já existe no sistema, pois o CEE já possui em seu banco de dados uma grande quantidade de mantenedoras cadastradas. Para verificar se ela já possui cadastro, digite o CNPJ (sem traços, pontos ou espaços) ou uma parte do nome da mantenedora no campo de busca, como mostrado abaixo; depois, clique em buscar.

| - 🗗 🕓 SISP                              | × 🔇 SISP × +                               |                                 |                                          |    |
|-----------------------------------------|--------------------------------------------|---------------------------------|------------------------------------------|----|
| • -> C 🟦 🔇 sisp1.cec.ce.go              | w.br/Pagina/CadastroInstituicao/pgCadInsti | uicaoMantenedora.aspx           | ☆                                        | 2  |
| SISP                                    |                                            |                                 | GOVERNO DO<br>ESTADO DO CEA              | RÁ |
| Sistema de Informatização e Simplificaç | ão de Processos                            |                                 | USUARIO DE TREINAMENTO ALTERAR SENHA SAI | R  |
| 00000000 - ESCOLA DE TREINAMENTO        | )                                          |                                 |                                          |    |
|                                         |                                            |                                 |                                          |    |
| Solicitações                            |                                            |                                 | II - MANTENEDOR                          | А  |
| L-Instituição                           | 2.1. Instituição ESCO                      | LA DE TREINAMENTO               |                                          |    |
| II - Mantenedora                        | 2.2. CNPJ ou Nome da Mantenedora:          | Buscar Nova Visualizar / Editar |                                          |    |
| III - Dependências                      |                                            |                                 |                                          |    |
| IV - Laudo Técnico                      |                                            |                                 |                                          |    |
| V - Mobiliário / Equipamento            |                                            |                                 |                                          |    |
| VI - Biblioteca                         |                                            |                                 |                                          |    |
| VII - Escrituração                      |                                            |                                 |                                          |    |
| VIII - Aspectos Pedagógicos             | <                                          |                                 |                                          |    |
| IX - Tipo de Atendimento                |                                            |                                 |                                          |    |
| X - Organização do Ensino               | Adicio                                     | nar                             |                                          |    |
| XI - Pessoal                            | A INSTITUIÇÃO AINDA NÃO POSSUI MANTENEDORA | CADASTRADA                      |                                          |    |
| XII - Alocação de Professores           |                                            |                                 |                                          |    |
| XIII - Serviços de Infraestrutura (LEE) |                                            |                                 | VOLTAR AVANÇAR                           | I, |
| XIV - Edificação (LEE)                  |                                            |                                 |                                          |    |
| XV - Documentos                         |                                            |                                 |                                          |    |

Ao consultar e encontrar algum resultado que satisfaça o critério de busca, ele aparecerá no campo abaixo, como mostrado no exemplo ao lado.

Basta que você clique sobre a opcão que corresponda à mantenedora da instituição e depois clique no botão "Adicionar".

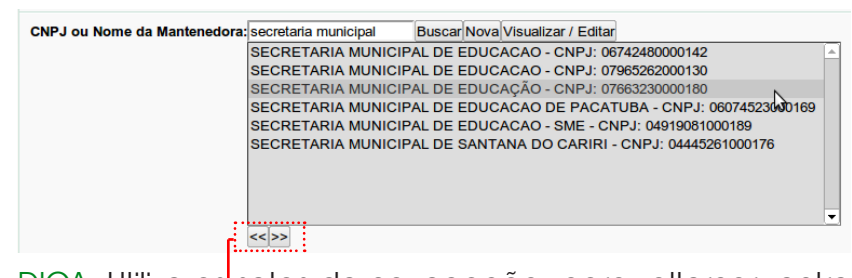

DICA: Utilize as <u>setas de navegação</u> para alternar entre as páginas de resultado já que o sistema listará apenas alguns registros paginados. Se nenhum resultado for encontrado, procure modificar o parâmetro de pesquisa alterando algumas letras, colocando apenas partes do texto ou o texto todo.

Se ainda assim a busca não for satisfatória, poderá ser que a Mantenedora ainda não tenha sido cadastrada.

Para cadastrá-la, basta que você clique no botão "Nova" ao lado do campo de busca, como mostrado abaixo.

| CNPJ ou Nome da Mantenedo                                | ra:                            | Buscar Nova Visualizar / Editar           |
|----------------------------------------------------------|--------------------------------|-------------------------------------------|
|                                                          |                                |                                           |
|                                                          |                                |                                           |
|                                                          |                                | 1                                         |
| C ff 🕓 sisp1.cec.ce.gov.br/Pag                           | ina/CadastroInstituicao/pgCadl | Mantenedora.aspx                          |
| ISP                                                      |                                | Governo do<br>Estado do Cear              |
| enzecial<br>ema de Informatização e Simplificação de Pro | cessos                         | USUARIO DE TREINAMENTO ALTERAR SENHA SAIR |
| 00000000 - ESCOLA DE TREINAMENTO                         |                                |                                           |
|                                                          |                                |                                           |
| licitações                                               |                                | II - MANTENEDOR                           |
| Instituição                                              | 2.3. Nome Fantasia             |                                           |
| - Mantenedora                                            | 2.4. Razão Social              |                                           |
| Dependências                                             | 2.5. CNPJ                      |                                           |
| - Laudo Técnico                                          |                                |                                           |
| - Mobiliário / Equipamento                               | 2.6. Cep                       |                                           |
| - Biblioteca                                             | 2.7. Endereço                  |                                           |
| l - Escrituração                                         | 2.8. Complemento               |                                           |
| II - Aspectos Pedagógicos                                |                                |                                           |
| - Tipo de Atendimento                                    | 2.9. Estado S                  | selecione um item T                       |
| Organização do Ensino                                    | 2.10. Município                |                                           |
| - Alocação de Professores                                | 2 11 Bairro                    |                                           |
| I - Servicos de Infraestrutura (I FF)                    | 2.11. Bairio                   |                                           |
| / - Edificação (LEE)                                     | 2.12. Telefone                 |                                           |
| / - Documentos                                           | 2.13. Fax                      |                                           |
|                                                          | 2.14. E-mail                   |                                           |
|                                                          | 2                              |                                           |
|                                                          | 2.15. Natureza Jurídica S      | elecione um item T                        |
|                                                          | 2.16. Atividade Principal      |                                           |
|                                                          |                                |                                           |
|                                                          |                                |                                           |

A tela acima é semelhante ao cadastro dos dados da Escola que vimos anteriormente. Porém, existem algumas diferenças como veremos logo em seguida.

A maior parte das informações requeridas nessa página, poderão ser obtidas no CNPJ da mantenedora que está disponível no site da Receita Federal, por meio do seguinte *link* <u>http://receita.fazenda.gov.br</u>

Primeiramente, insira o nome fantasia da Mantenedora caso esta possua.

Depois, a Razão Social, o CNPJ, o CEP, o endereço com número e complemento, o estado, o município, o bairro, o telefone, o fax e o *e-mail*.

<u>A Natureza Jurídica</u> também poderá ser obtida no CNPJ, assim como as atividades econômicas principal e secundária.

| 2.14. E-mail               | informatica@cec.ce.gov.br                                                                                                    |                                                                                                    |
|----------------------------|----------------------------------------------------------------------------------------------------|----------------------------------------------------------------------------------------------------|
| 2.15. Natureza Jurídica    | Selecione um item<br>Selecione um item                                                                                                    |                                                                                                    |
| 2.16. Atividade Principal  | ASSOCIAÇÃO PRIVADA<br>EMPRESA INDIVIDUAL<br>FILANTROPICA<br>ORGANIZAÇÃO NÃO GOVERNAMENTAL                                                                                                    | A imagem ao lado mostra a opção de                                                                   |
| 2.17. Atividade Secundária | ÓRGÃO PÚBLICO DO PODER EXECUTIVO ESTADUAL<br>ÓRGÃO PÚBLICO DO PODER EXECUTIVO MUNICIPAL<br>OUTRAS FORMAS DE ASSOCIAÇÃO<br>OUTROS<br>PRESTAÇÃO DE SERVIÇOS EDUCACIONAIS<br>SERVIÇO SOCIAL A NATUREZA PRIVADA<br>SERVIÇO SOCIAL A UTONOMO | Natureza Jurídica, que poderá ser obtida<br>consultando o CNPJ no <i>site</i> da Receita<br>Federal. |
| 2.18. Tipo de Mantenedora  | SOCIEDADE ANÔNIMA<br>SOCIEDADE CIVIL COM FINS LUCRATIVOS<br>SOCIEDADE CIVIL SEM FINS LUCRATIVOS<br>SOCIEDADE EMPRESARIAL LTDA<br>SOCIEDADE POR QUIOTA DE RESPONSABILIDADE LIMITADA                                                      |                                                                                                    |
|                            | SOCIEDADE SIMPLES LIDA<br>UNIDADE EXECUTORA                                                                                                    |                                                                                                    |

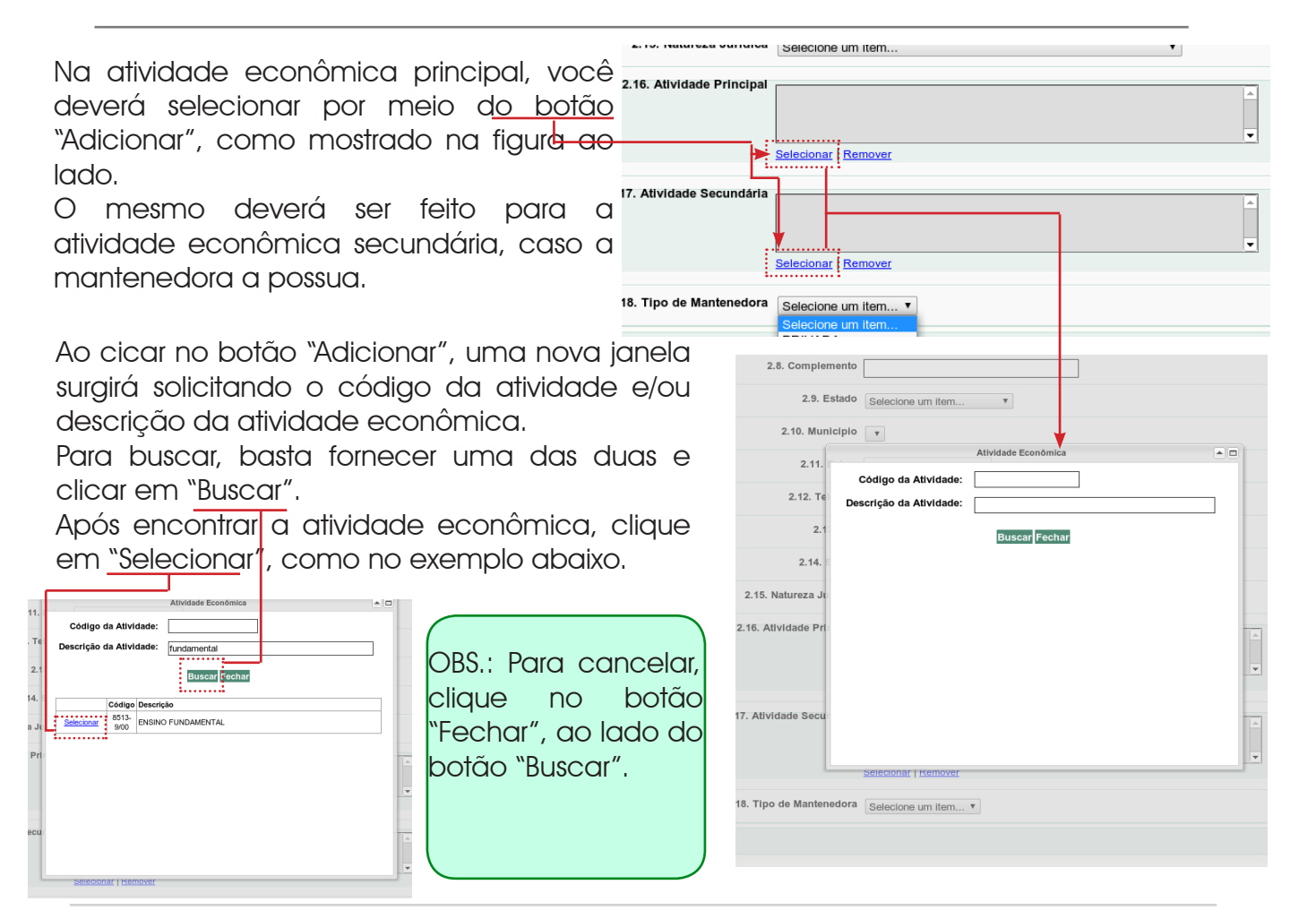

16 | Manual do SISP

Uma vez concluído o cadastro, clique em "Avançar" para concluir o cadastro da mantenedora. O sistema redicionará para a página de busca de mantenedora. Realize o procedimento de busca como descrito no início do Capítulo sobre mantenedora e clique no botão "Adicionar" para incluir o cadastro da mantenedora.

| SISP                                    | × SISP ×                            | +                            |                               | AL 1080             |                              |
|-----------------------------------------|-------------------------------------|------------------------------|-------------------------------|---------------------|------------------------------|
| 🔶 C 👖 🔇 sisp1.cec.ce.go                 | v.br/Pagina/CadastroInstituicao/pgC | adInstituicaoMantenedora.asp | XC                            |                     | ☆ 🗅                          |
| SISP                                    |                                     |                              |                               |                     | GOVERNO DO<br>ESTADO DO CEAR |
| stema de Informatização e Simplificaç   | ão de Processos                     |                              |                               | USUARIO DE TREINAME | INTO ALTERAR SENHA SAIF      |
| 00000000 - ESCOLA DE TREINAMENTO        |                                     |                              |                               |                     |                              |
|                                         |                                     |                              |                               |                     |                              |
| Solicitações                            | 2.4. Institutes                     |                              |                               |                     | II - MANTENEDOR              |
| I - Instituição                         | 2.1. Instituição                    | ESCOLA DE TREINAMENTO        |                               |                     |                              |
| II - Mantenedora                        | 2.2. CNPJ ou Nome da Mantenedora    | : 58407411000186 Busca       | Nova Visualizar / Editar      |                     |                              |
| II - Dependências                       |                                     | NOME FANTASIA DA MANETE      | NEDORA - CNPJ: 58407411000186 |                     |                              |
| V - Laudo Técnico                       |                                     |                              |                               |                     |                              |
| - Mobiliário / Equipamento              |                                     |                              |                               |                     |                              |
| /I - Biblioteca                         |                                     |                              |                               |                     |                              |
| 'II - Escrituração                      |                                     |                              |                               |                     |                              |
| /III - Aspectos Pedagógicos             |                                     | ~~~~                         |                               |                     |                              |
| X - Tipo de Atendimento                 |                                     |                              |                               |                     |                              |
| X - Organização do Ensino               |                                     | Adicionar                    |                               |                     | J                            |
| (I - Pessoal                            | A INSTITUIÇÃO AINDA NÃO POSSUI MANT | ENEDORA CADASTRADA           |                               |                     |                              |
| KII - Alocação de Professores           |                                     |                              |                               |                     |                              |
| KIII - Serviços de Infraestrutura (LEE) |                                     |                              |                               |                     | VOLTAR AVANÇAR               |
| KIV - Edificação (LEE)                  |                                     |                              |                               |                     | ·····.                       |
| (V - Documentos                         |                                     |                              |                               |                     |                              |
|                                         |                                     |                              |                               |                     |                              |
|                                         |                                     |                              |                               |                     |                              |
|                                         |                                     |                              |                               |                     |                              |
|                                         |                                     |                              |                               |                     |                              |
|                                         |                                     |                              |                               |                     |                              |
| Você poderć                             | a incluir vária                     | is entidades                 | Caso queira rer               | nover a mantened    | lora do seu                  |
| mantenedoras.                           | Lembre-se au                        | e não basta                  | cadastro, pode                | erá fazê-lo com o   | auxílio do                   |
|                                         |                                     |                              | botão "Evoluir"               | na tabola do ma     | ntonodoroa                   |

vinculadas.

também, adicionadas.

# III - Dependências

Com a conclusão do cadastro da Mantenedora, o próximo passo será informar as dependências físicas da instituição, tais como: salas de aula, sala de professores, banheiros, diretoria, etc. O cadastro de inclusão de dependências físicas no SISP é muito simples; será necessário apenas selecionar o tipo e a quantidade de dependências que deseja incluir, e por fim, informar a área individual dessa dependência em metros quadrados (m<sup>2</sup>).

| SISP                                     | × SISP × +                                                      |                                           |
|------------------------------------------|-----------------------------------------------------------------|-------------------------------------------|
| + 🔿 C 🔒 🕓 sisp1.cec.ce.go                | .br/Pagina/CadastroInstituicao/pgCadInstituicaoDependencia.aspx | ☆ 🟹 ง                                     |
| SISP                                     |                                                                 | Governo do<br>Estado do Ceará             |
| Sistema de Informatização e Simplificaçã | io de Processos                                                 | USUARIO DE TREINAMENTO ALTERAR SENHA SAIR |
| 00000000 - ESCOLA DE TREINAMENTO         |                                                                 |                                           |
|                                          |                                                                 |                                           |
| Solicitações                             |                                                                 | III - DEPENDÊNCIAS                        |
| I - Instituição                          | 3.1. Instituição ESCOLA DE TREINAMENTO                          |                                           |
| II - Mantenedora                         | 3.2. Dependência Selecione um item                              | T                                         |
| III - Dependências                       | 3.3. Quantidade                                                 |                                           |
| IV - Laudo Técnico                       |                                                                 |                                           |
| V - Mobiliário / Equipamento             | 3.4. Área Metro(s) quadrado(s)                                  |                                           |
| VI - Biblioteca                          | Adicionar                                                       |                                           |
| VII - Escrituração                       | Excluir Itens Selecionados                                      |                                           |
| VIII - Aspectos Pedagógicos              | A INSTITUIÇÃO AINDA NÃO POSSUI NENHUMA DEPENDÊNCIA              |                                           |
| IX - Tipo de Atendimento                 |                                                                 |                                           |
| X - Organização do Ensino                |                                                                 | VOLTAR AVANÇAR                            |
| XI - Pessoal                             |                                                                 |                                           |
| XII - Alocação de Professores            |                                                                 |                                           |
| XIII - Serviços de Infraestrutura (LEE)  |                                                                 |                                           |
| XIV - Edificação (LEE)                   |                                                                 |                                           |
| XV - Documentos                          |                                                                 |                                           |
|                                          |                                                                 |                                           |
|                                          |                                                                 |                                           |
|                                          |                                                                 |                                           |

A tela acima é a visão inicial do cadastro de dependências.

<u>Clicando sobre o campo "Dependência"</u>, uma caixa de seleção será aberta. Nela será possível escolher o tipo de dependência para inclusão.

Você poderá informar a quantidade e a área. Em seguida, clique em "Adicionar".

| 3.1. Instituiçao | ESCOLA DE TREINAMENTO                                                     |          |                |
|------------------|---------------------------------------------------------------------------|----------|----------------|
| 3.2. Dependência | Selecione um item                                                         | <b>T</b> |                |
| 3.3. Quantidade  | ACADEMIA<br>ACASSO RECREACAO                                              |          |                |
| 3.4. Área        | ALMOXARIFADO<br>ALPENDRES<br>AMBULATORIO DENTARIO                         |          |                |
|                  | AMBULATORIO FISIOTERAPICO                                                 |          |                |
|                  | AMBULATORIO PSICOLOGICO<br>AMBULATORIO SERVICO SOCIAL<br>ANEXO            |          |                |
|                  | ANFITEATRO<br>AREA COBERTA<br>AREA DE CIRCULACAO                          |          |                |
|                  | ÁREA DESCOBERTA<br>ÁREA DE SERVIÇO<br>AREA DO CHUVEIRO<br>AREA DOS FUNDOS |          | OCIAN AVAILUAN |
|                  | AREA EXTERNA<br>AREAN DE VOLEI DE PRAIA                                   | <b>•</b> |                |
|                  |                                                                           |          |                |

Conforme você for incluindo as dependências, a tela de cadastro ficará semelhante à tela abaixo.

|                                        |            | I - DEPENDÊNCIAS |
|----------------------------------------|------------|------------------|
| 3.1. Instituição ESCOLA DE TREINAMENTO |            |                  |
| 3.2. Dependência Selecione um item     |            |                  |
| 3.3. Quantidade                        |            |                  |
| 3.4. Área Metro(s) quadrado(s)         |            |                  |
| Adicionar                              |            |                  |
| Excluir Itens Selecionados             |            |                  |
| O Dependência                          | Quantidade | Área (M²)        |
| a 1 Almoxarifado                       | 1          | 10               |
| 2 BANHEIRO                             | 1          | 50               |
| 3 SALA DE AULA                         | 8          | 20               |
| 4 SALA DE AULA                         | 2          | 35               |
|                                        |            |                  |
|                                        | VOL        | TAR AVANÇAR      |

DICA: Caso existam várias dependências com áreas diferentes, você poderá incluir mais de uma vez o mesmo tipo, apenas alterando a quantidade e/ou área, como demonstra o exemplo acima.

No exemplo fictício, temos uma sala de aula com vinte metros quadrados (20m<sup>2</sup>), e temos outras vinte salas com trinta e seis metros quadrados de área (36m<sup>2</sup>). Isso vale para qualquer tipo de dependência

|                                        |            | I - DEPENDÊNC |
|----------------------------------------|------------|---------------|
| 3.1. Instituição ESCOLA DE TREINAMENTO |            |               |
| 3.2. Dependência Selecione um item     |            |               |
| 3.3. Quantidade                        |            |               |
| 3.4. Área Metro(s) quadrado(s)         |            |               |
| Adicionar                              |            |               |
| Excluir Itens Selecionados             |            |               |
| Dependência                            | Quantidade | Área (M²)     |
| almoxarifado                           | 1          | 10            |
| BANHEIRO                               | 1          | 50            |
| I 3 SALA DE AULA                       | 8          | 20            |
| a sala de aula                         | 2          | 35            |
|                                        |            |               |

Para excluir um item, que fora cadastrado indevidamente, você deverá selecioná-lo por meio das <u>caixas de seleção</u> à direita do item e, por fim, clicar em "Excluir itens selecionados" logo acima da tabela de dependências.

Assim, se for necessário, o item poderá ser reincluído.

Concluído o cadastro de todas as dependências físicas da escola, clique no botão Avançar no canto inferior direito da página, para dar prosseguimento ao cadastro do SISP.

# IV - Laudo Técnico

O Laudo técnico inclui, também, atestado de segurança e salubridade.

| C 🕯 🕓 sisp1.cec.ce.gov              | .br/Pagina/CadastroInstituicao/pgCadInstituicaoI | .audoTecnico.aspx     |                                 |
|-------------------------------------|--------------------------------------------------|-----------------------|---------------------------------|
| \$P                                 |                                                  |                       | GOVERNO DO<br>Estado do Cear    |
| ma de Informatização e Simplificaçã | ão de Processos                                  |                       | EVANDRO MOHR ALTERAR SENHA SAIR |
| 2222222 - ESCOLA DE TREINAMENTO     |                                                  |                       |                                 |
|                                     |                                                  |                       |                                 |
| citações                            |                                                  |                       | IV - LAUDO TÉCNIC               |
| nstituição                          | Instituição                                      | ESCOLA DE TREINAMENTO |                                 |
| Nantenedora                         |                                                  |                       |                                 |
| Dependências                        | № do Laudo                                       |                       |                                 |
| - Laudo Técnico                     | Resp. pelo Laudo                                 |                       |                                 |
| Mobiliário / Equipamento            | CPF do Resp. pelo Laudo                          |                       |                                 |
| Biblioteca                          | CREA de Resp. pelo Laudo                         |                       | 3                               |
| Escrituração                        | CREA do Resp. pelo Laudo                         |                       |                                 |
| Aspectos Pedagógicos                |                                                  | Adicionar             |                                 |
| Tipo de Atendimento                 | NENHUM REGISTRO ENCONTRADO                       |                       |                                 |
| Organização do Ensino               |                                                  |                       |                                 |
| Pessoal                             | Resp. pelo Atestado de Segurança                 |                       |                                 |
| Alocação de Professores             | CPF do Resp. pelo Atestado de Segurança          |                       |                                 |
| - Serviços de Infraestrutura (LEE)  |                                                  |                       |                                 |
| - Edificação (LEE)                  | CREA do Resp. pelo Atestado de Segurança         |                       |                                 |
| - Documentos                        |                                                  | Adicionar             |                                 |
|                                     | NENHUM REGISTRO ENCONTRADO                       |                       |                                 |
|                                     |                                                  |                       |                                 |
|                                     | Resp. pelo Atestado de Salubridade               |                       |                                 |
|                                     | CPF do Resp. pelo Atestado de Salubridade        |                       |                                 |
|                                     |                                                  |                       |                                 |
|                                     | СКМ do Kesp. pelo Atestado de Salubridade        | · ·······             |                                 |
|                                     |                                                  | Adicionar             |                                 |
|                                     | NENHUM REGISTRO ENCONTRADO                       |                       |                                 |
|                                     |                                                  |                       |                                 |

O preenchimento é muito simples. Basta você informar o número do laudo expedido pelo profissional competente, o nome do responsável pelo laudo, o CPF e o número de registro no Conselho Regional de Engenharia e Arquitetura (CREA).

Após inserir esses dados, clique em "Adicionar".

O mesmo deverá ser feito com o atestado de segurança.

Quanto ao atestado de salubridade a única diferença é que não se informa o CREA e sim o número de registro no Conselho Regional de Medicina (CRM), posto que somente profissionais com registro nesse Conselho poderão emitir tal atestado.

OBS.: Não se esqueça de clicar no botão "Adicionar" em cada um dos registros; caso contrário os dados não serão cadastrados.

Certifique-se de ter adicionado todos os itens antes de clicar em "Avançar".

# V - Mobiliário / Equipamento

| C 🕺 🔇 sisp1.cec.ce.gov.                | .br/Pagina/CadastroInstituicao/pgCa | adInstituicaoMobiliario.aspx | ☆ <b>P</b>                                |
|----------------------------------------|-------------------------------------|------------------------------|-------------------------------------------|
| ISP                                    |                                     |                              | Governo do<br>Estado do Ceará             |
| ema de Informatização e Simplificação  | o de Processos                      |                              | USUARIO DE TREINAMENTO ALTERAR SENHA SAIR |
| 00000000 - ESCOLA DE TREINAMENTO       |                                     |                              |                                           |
|                                        |                                     |                              | Υ - ΜΟΒΙΙ ΙΆΡΙΟ / ΕΟΙ ΙΡΑΜΕΝΤΟ            |
| olicitações                            | 5.1 Instituição                     |                              | V - MODILIARO / EQUI AMERIO               |
| - Instituição                          | o.n. montaryao                      | JESCOLA DE TREINAMENTO       |                                           |
| - Mantenedora                          | 5.2. Mobiliário / Equipamento       | Selecione um item            | ]                                         |
| I - Dependências                       | 5.3. Qtde. Excelente                |                              |                                           |
| / - Laudo Técnico                      |                                     |                              |                                           |
| / - Mobiliário / Equipamento           | 5.4. Qtde. Bom                      |                              |                                           |
| 1 - Biblioteca                         | 5.5. Qtde. Regular                  |                              |                                           |
| II - Escrituração                      |                                     |                              |                                           |
| III - Aspectos Pedagógicos             | 5.6. Qtde. Péssimo                  |                              |                                           |
| C - Tipo de Atendimento                |                                     | Adicionar                    |                                           |
| - Organização do Ensino                | Excluir Itens Selecionados          |                              |                                           |
| I - Pessoal                            | NENHUM ITEM CADASTRADO              |                              |                                           |
| II - Alocação de Professores           |                                     |                              |                                           |
| III - Serviços de Infraestrutura (LEE) |                                     |                              | VOLTAR AVANÇAR                            |
| IV - Edificação (LEE)                  |                                     |                              |                                           |
|                                        |                                     |                              |                                           |

No cadastro de mobiliário e equipamentos você informará os materiais que a escola possui, tais como: carteiras, televisões, DVDs, mesas, etc.

Esse cadastro também é muito simples. Você só precisa selecionar o item desejado, e informar quantas unidades de cada bem a escola possui e classificá-las em: excelentes condições, boas, regulares e péssimas condições.

Em seguida clicar em "Adicionar".

Para remover itens adicionados indevidamente, o procedimento de exclusão é o mesmo utilizado nas dependencias físicas: <u>Selecionar o(s) item(ns)</u> que se deseja remover e então clicar no botão "Excluiritens Selecionados", na parte superior da tabela de registros.

| Instituição ESCOLA DE TREINAMENTO Mobiliário / Equipamento GELÁGUA Qtde. Excelente 1 Qtde. Bom 2 Qtde. Bom 1 Qtde. Péssimo 1 | v                      |               |               |            |
|----------------------------------------------------------------------------------------------------|------------------------|---------------|---------------|------------|
| Mobiliario / Equipamento GELÁGUA<br>Qtde. Excelente 1<br>Qtde. Bom 2<br>Qtde. Regular<br>Qtde. Péssimo 1                     | •                      |               |               |            |
| Qtde. Excelente     1       Qtde. Bom     2       Qtde. Regular                                                              |                        |               |               |            |
| Qtde. Bom     2       Qtde. Regular                                                                                          |                        |               |               |            |
| Qtde. Regular Qtde. Péssimo 1                                                                                                |                        |               |               |            |
| Qtde. Péssimo 1                                                                                                    |                        |               |               |            |
|                                                                                                    |                        |               |               |            |
| Adicionar                                                                                                    |                        |               |               |            |
| Excluir Itens Selecionados                                                                                                   |                        |               |               |            |
| Mobiliário / Equipamento Qtde.                                                                                               | e. Excelente Qtde. Bom | Qtde. Regular | Qtde. Péssimo | Qtde. Tota |
| ARMARIO. ACO 6                                                                                                    | 2                      | 0             | 1             | 9          |
| 2 CADEIRAS UNVERSSITARIA 150                                                                                                 | 25                     | 10            | 2             | 187        |
| d 3 DATA SHOW 2                                                                                                    | 1                      | 0             | 0             | 3          |
| ✓ 4 DVD 1                                                                                                    | 0                      | 0             | 0             | 1          |
| 3 GELÁGUA 1                                                                                                    | 2                      | 0             | 1             | 4          |
|                                                                                                    |                        |               |               |            |

### VI - Biblioteca

O cadastro de itens da biblioteca possui algumas particularidades.

No lugar de cadastrar todos os itens dela, você irá cadastrar, apenas, a quantidade de obras (não didáticas) por etapa de ensino, o que simplificará esse cadastro.

|                                         | .pr/Pagina/Cadastroinstituicao/pgCadBiblioteca.aspx |                            | ររ <mark>ខ</mark> ្          |
|-----------------------------------------|-----------------------------------------------------|----------------------------|------------------------------|
| SISP                                    |                                                     |                            | GOVERNO DO<br>Estado do Cear |
| itema de Informatização e Simplificaçã  | o de Processos                                      | USUARIO DE TREINAMENTO ALT | ERAR SENHA SAIR              |
| 00000000 - ESCOLA DE TREINAMENTO        |                                                     |                            |                              |
|                                         |                                                     |                            |                              |
| Solicitações                            |                                                     |                            | VI - BIBLIOTECA              |
| I - Instituição                         | 6.1. Instituição ESCOLA DE TREINAMENTO              |                            |                              |
| II - Mantenedora                        | 6.2. Etapa Selecione um Item                        |                            |                              |
| II - Dependências                       |                                                     |                            |                              |
| V - Laudo Técnico                       | 6.3. Acervo Bibliográfico                           |                            |                              |
| / - Mobiliário / Equipamento            | 6.4. Quantidade                                     |                            |                              |
| VI - Biblioteca                         |                                                     |                            |                              |
| VII - Escrituração                      | Adicionar                                           |                            |                              |
| VIII - Aspectos Pedagógicos             | Excluir Itens Selecionados                          |                            |                              |
| IX - Tipo de Atendimento                | NENHUM ITEM CADASTRADO                              |                            |                              |
| X - Organização do Ensino               |                                                     |                            |                              |
| XI - Pessoal                            |                                                     |                            | VOLTAR AVANÇAR               |
| XII - Alocação de Professores           |                                                     |                            |                              |
| (III - Serviços de Infraestrutura (LEE) |                                                     |                            |                              |
| KIV - Edificação (LEE)                  |                                                     |                            |                              |
| XV - Documentos                         |                                                     |                            |                              |

A tela acima mostra a página inicial do cadastro da biblioteca.

Para inserir um registro, selecione o tipo de ensino ao qual o tipo de material pertence.

| 6.1. Instituição       ESCOLA DE TREINAMENTO         6.2. Etapa       Selecione um Item         Selecione um Item       Image: Selecione um Item         6.3. Acervo Bibliográfico       EDUCAÇÃO BÁSICA         6.4. Quantidade       Image: Selecione um Item         Adicionar       Image: Selecione um Item | Ao selecionar a etapa de ensino, o primeiro item<br>é "Educação Básica". Depois dele, aparecerão<br>os demais etapas de ensino, conforme você<br>for selecionando. |
|----------------------------------------------------------------------------------------------------|----------------------------------------------------------------------------------------------------|
| r Itens Selecionados                                                                                                    |                                                                                                    |
| EM CADASTRADO                                                                                                    |                                                                                                    |
|                                                                                                    |                                                                                                    |

O <u>segundo nível após</u> "Educação Básica" exibirá todos os itens que estão imediatamente inferiores. Ao selecionar "Ensino médio", por exemplo, aparecerão seus subníveis e assim sucessivamente.

| 6.2. Etapa                | EDUCAÇÃO BÁSICA 🔻 | Selecione um Item                                                                                                    | • |
|---------------------------|-------------------|----------------------------------------------------------------------------------------------------|---|
| 6.3. Acervo Bibliográfico | Selecione um item | Selecione um Item<br>ENSINO FUNDAMENTAL<br>ENSINO MÉDIO                                                                                                 | × |
| 6.4. Quantidade           |                   | EDUCAÇÃO INFANTIL<br>MULTISSERIADO PRÉ. 1º E 2º ANOS                                                                                                    |   |
|                           | Adicionar         | MULTISSERIADO ED.ESP. CRECHE, PRE-ESCOLA, 1º, 2º E 4º<br>MULTISSERIADO ED.ESP. PRE-ESCOLA, 1º, 2º E 4º<br>MULTISSERIADO CRECHE, PRE-ESCOLA, 1º E 2º ANO | Ξ |
| Itens Selecionados        |                   | MULTISSERIADO PRE-ESCOLA E 1º ANO                                                                                                    |   |
| TEM CADASTRADO            |                   | MULTISSERIADO CRECRE 02 E 03 ANOS E PRÉ-ESCOLA<br>MULTISSERIADO CRECRE 03 ANOS E PRE-ESCOLA<br>MULTISSERIADA CRECHE 02 E 03 ANOS E PRE-ESCOLA 05 ANOS   |   |
|                           |                   | MULTISSERIADO CRECHE 02 E 03 ANOS E 2º ANO<br>MULTISSERIADO EDUCAÇÃO ESPECIAL 1º AO 9º<br>CRECHE 03 ANOS - PRE-ESCOLA 1º 2º 3º E 4º ANOS                | V |
|                           |                   | MULTISSERIADO PRÉ-ESCOLA 04 ANOS, 10, 20 E 30 ANOS<br>MULTISSERIADO CRECHE 3 ANOS E PRE-ESCOLA 4 ANOS                                                   |   |
|                           |                   | MULTISSERIADO CRECRE, PRE-ESCOLA, 1º, 2º E 3º ANOS                                                                                                    | - |

Após selecionar a etapa de ensino correspondente às obras, o it<u>em "Acervo bibliogr</u>áfico" irá exibir as opções correspondentes àquela etapa de ensino, como mostra o exemplo abaixo.

| 6.1. Instituição           | ESCOLA DE TREINAMENTO                                                              |                   |   |
|----------------------------|------------------------------------------------------------------------------------|-------------------|---|
| 6.2. Etapa                 | EDUCAÇÃO BÁSICA 🔻 ENSINO FUNDAMENTAL                                               | •                 |   |
|                            | 1° AO 5° •                                                                         | Selecione um Item | • |
| 6.3. Acervo Bibliográfico  | Selecione um item                                                                  | •                 |   |
| 6.4. Quantidade            | Selecione um Item<br>INFANTO-JUVENIL<br>OBRAS DE LITERATURA PARA ALUNOS DO 1º AO 3 | 9 ANO             |   |
| :                          | Adicionar                                                                          |                   |   |
| Excluir Itens Selecionados |                                                                                    |                   |   |
| ENHUM ITEM CADASTRADO      |                                                                                    |                   |   |

| Fm sequida.        |                            |                                                 |                                       |                 |
|--------------------|----------------------------|-------------------------------------------------|---------------------------------------|-----------------|
|                    |                            |                                                 |                                       | VI - BIBLIOTECA |
| informe a          | 6.1. Ir                    | Stituição ESCOLA DE TREINAMENTO                 |                                       |                 |
| quantidade do      | e                          | 2. Etapa EDUCAÇÃO BÁSICA V ENSINO FUNE          | AMENTAL                               | •               |
| material aue a     |                            | 1º AO 5º                                        | <ul> <li>Selecione um Item</li> </ul> | •               |
| malena que a       |                            |                                                 |                                       |                 |
| escola possui      | 6.3. Acervo Bibl           | INFANTO-JUVENIL                                 | T                                     |                 |
|                    |                            |                                                 |                                       |                 |
|                    | 6.4. QI                    | antidade 50                                     |                                       |                 |
|                    |                            | Autorea                                         |                                       |                 |
|                    |                            | Adicionar                                       |                                       |                 |
|                    | Excluir Itens Selecionados |                                                 |                                       |                 |
|                    | Etapa                      | Acervo Bibliográfico                            |                                       | Quantidade      |
|                    | 1 1° AO 5°                 | INFANTO-JUVENIL                                 |                                       | 50              |
|                    | 2 1° AO 5°                 | OBRAS DE LITERATURA PARA ALUNOS DO 1º AO 5º ANO |                                       | 50              |
|                    |                            |                                                 |                                       |                 |
|                    |                            |                                                 |                                       | VOLTAR AVANÇAR  |
|                    |                            |                                                 |                                       |                 |
| Clique em "Adicion | ar" para cad               | astrar esse reaistra                            |                                       |                 |

Clique em "<u>Adicionar" para cadastrar esse registro.</u>

Para remover o item, o procedimento é o mesmo da seção Mobiliário e Dependência. Basta selecionar o registro que se deseja excluir por meio da marcação da caixa de seleção. O próximo passo é clicar em "Excluir itens Selecionados".

Adicionados todos os títulos das obras que a escola possui em cada etapa de ensino, clique em "Avançar" para continuar o cadastro do SISP.

# VII - Escrituração Escolar

| - ₽                                         | × +<br>/Pagina/CadastroInstituicao/pgCadEscrituracao.aspx | A (18)                | ±<br>☆ 🏹                     |
|---------------------------------------------|-----------------------------------------------------------|-----------------------|------------------------------|
| SISP                                        |                                                           |                       | GOVERNO DO<br>ESTADO DO CEAR |
| Sistema de Informatização e Simplificação o | le Processos                                              | USUARIO DE TREINAMENT | O ALTERAR SENHA SAIR         |
| 00000000 - ESCOLA DE TREINAMENTO            |                                                           |                       |                              |
|                                             |                                                           |                       |                              |
| Solicitações                                | 7.1. Instituição ESCOLA DE TREINAM                        | NTO                   | VII - ESCRITORAÇÃO           |
| I - Instituição                             |                                                           |                       |                              |
| II - Mantenedora                            | 7.2. Material Selecione um item                           | Ŧ                     |                              |
| III - Dependências                          | Adicionar                                                 |                       |                              |
| IV - Laudo Técnico                          | Excluir Itens Selecionados                                |                       |                              |
| V - Mobiliário / Equipamento                | A INSTITUIÇÃO AINDA NÃO POSSUI ESCRITURAÇÃO               |                       |                              |
| VI - Biblioteca                             |                                                           |                       |                              |
| VII - Escrituração                          |                                                           |                       | VOLTAR AVANÇAR               |
| VIII - Aspectos Pedagógicos                 |                                                           |                       |                              |
| IX - Tipo de Atendimento                    |                                                           |                       |                              |
| X - Organização do Ensino                   |                                                           |                       |                              |
| XI - Pessoal                                |                                                           |                       |                              |
| XII - Alocação de Professores               |                                                           |                       |                              |
| XIII - Serviços de Infraestrutura (LEE)     |                                                           |                       |                              |
| XIV - Edificação (LEE)                      |                                                           |                       |                              |
| XV - Documentos                             |                                                           |                       |                              |
|                                             |                                                           |                       |                              |
|                                             |                                                           |                       |                              |
|                                             |                                                           |                       |                              |

O sétimo passo corresponde à Escrituração Escolar.

Para informar os itens que compõem a escrituração da escola, você devera selecionar a opção correspondente no item "Material" e clicar em "Adicionar".

| 7.1. Instituição       ESCOLA DE TREINAMENTO         7.2. Material       DIPLOMAS         Adicionar       Adicionar         Excluir Itens Selecionados       Adicionar         ARQUIVO MORTO       CALENDARIO ESCOLAR         CERTIFICADOS       CERTIFICADOS |            |
|----------------------------------------------------------------------------------------------------|------------|
| T.2. Material     DIPLOMAS       Addicionar         Excluir Itens Selecionados       Excluir Itens Selecionados       Calendario Escolar       Calendario Escolar       CERTIFICADOS                                                                          |            |
| Adicionar Excluir Itens Selecionados Material ARQUIVO MORTO CALENDÁRIO ESCOLAR CERTIFICADOS                                                                                                    |            |
| Excluir Itens Selecionados<br>Material<br>ARQUIVO MORTO<br>2 CALENDÁRIO ESCOLAR<br>3 CERTIFICADOS                                                                                                    |            |
| Material<br>ARQUIVO MORTO<br>2 CALENDÁRIO ESCOLAR<br>2 CERTIFICADOS                                                                                                    |            |
| ARQUIVO MORTO<br>2 CALENDÁRIO ESCOLAR<br>3 CERTIFICADOS                                                                                                    |            |
| 2 CALENDARIO ESCOLAR<br>2 CERTIFICADOS                                                                                                    |            |
| 3 CERTIFICADOS                                                                                                    |            |
|                                                                                                    |            |
| 4 DIPLOMAS                                                                                                    |            |
|                                                                                                    |            |
|                                                                                                    | VOLTAR AVA |
|                                                                                                    |            |
|                                                                                                    |            |
|                                                                                                    |            |

Para remover algum item que não faça parte da escrituração da escola, basta marcá-lo e clicar no botão para remover. Nota: Adicione somente os itens que a escola realmente possui.

# VIII - Aspectos Pedagógicos

| C #       Sispl.cec.ce.gov.br/Pagina/CadastroInstituicao/pgCadAspectosPedagogicos.aspx         SISP | Governo do<br>Estado do Ceará |
|----------------------------------------------------------------------------------------------------|-------------------------------|
| SISP                                                                                                | GOVERNO DO<br>Estado do Ceará |
|                                                                                                    |                               |
| Sistema de Informatização e Simplificação de Processos USUARIO DE TREINAMEN                         | NTO ALTERAR SENHA SAIR        |
| 00000000 - ESCOLA DE TREINAMENTO                                                                    |                               |
|                                                                                                    |                               |
| VIII -                                                                                              | - ASPECTOS PEDAGÓGICOS        |
| soucializações     8.1. Instituição     ESCOLA DE TREINAMENTO                                       |                               |
| Aspecto Pedagógico Seleciona um item     Aspecto Pedagógico Seleciona um item                       |                               |
|                                                                                                    |                               |
| In Dependencias Adicionar                                                                           |                               |
| IV - Laudo Techico Excluir Itens Selecionados                                                       |                               |
| V - Mobiliano / Equipamento A INSTITUIÇÃO AINDA NÃO POSSUI ASPECTO PEDAGÓGICO                       |                               |
| VI-Biblioteca                                                                                       |                               |
| VII-Escrituração                                                                                    | VOLTAR AVANÇAR                |
| VIII - Aspectos Pedagógicos                                                                         |                               |
| IX - Tipo de Alendimento                                                                            |                               |
| X - Organização do Ensino                                                                           |                               |
| XI-Pessoal                                                                                          |                               |
| XII - Alocação de Professores                                                                       |                               |
| XIII - Serviços de Infraestrutura (LEE)                                                             |                               |
| XIV - Edificação (LEE)                                                                              |                               |
| XV - Documentos                                                                                     |                               |
|                                                                                                    |                               |
|                                                                                                    |                               |
|                                                                                                    |                               |

O cadastro de "Aspectos Pedagógicos" é similar ao de "Escrituração Escolar". Basta que você selecione o aspecto pedagógico que a escola possui e clicar em "Adicionar".

Para remover, é só marcar o item que deseja excluir e clicar em "Excluir Itens Selecionados".

| Г |                                                    | •      |         |
|---|----------------------------------------------------|--------|---------|
|   |                                                    |        |         |
| Ð | cluir Itens Selecionados                           |        |         |
|   | Aspecto Pedagógico                                 |        |         |
|   | CALENDÁRIO ESCOLAR                                 |        |         |
| 2 | PLAMETAS                                           |        |         |
| 3 | PLANO DE CURSO DA ED. INFANTIL CONF. RES. 361/2000 |        |         |
| 4 | PLANO DE CURSO TÉCNICO                             |        |         |
|   |                                                    |        |         |
|   |                                                    | VOLTAR | AVANÇAR |

### IX - Tipo de Atendimento

| SISP                                    | × +                                    |                                      |            |
|-----------------------------------------|----------------------------------------|--------------------------------------|------------|
| 🕂 🔿 C 👬 🔇 sisp1.cec.ce.go               | v.br/Pagina/CadastroInstituicao/pgCa   | CadTipoAtendimento.aspx 🔂            | M          |
| SISP                                    |                                        | Governo do<br>Estado do C            | )<br>Ceará |
| Sistema de Informatização e Simplificaç | ão de Processos                        | USUARIO DE TREINAMENTO ALTERAR SENHA | SAIR       |
| 00000000 - ESCOLA DE TREINAMENTO        | )                                      |                                      |            |
|                                         |                                        |                                      | _          |
|                                         |                                        | IX - TIPO DE ATENDIME                | ENTO       |
| Solicitações                            | 9.1. Instituição                       | SCOLA DE TREINAMENTO                 |            |
| I - Instituição                         | 9 2 Tino de Atendimento                |                                      |            |
| II - Mantenedora                        | 3.2. Tipo de Atendimento               | Selecione um item                    |            |
| III - Dependências                      | 9.3. Possui Atendimento Especializad   | ado 📄                                |            |
| IV - Laudo Técnico                      | 9.4. Etapa                             | a Selections um Itam                 |            |
| V - Mobiliário / Equipamento            | · · · · · ·                            |                                      |            |
| VI - Biblioteca                         | 9.5. Qtde. de Alunos                   | S S                                  |            |
| VII - Escrituração                      | 9.6. Observação                        | ٥ [                                  |            |
| VIII - Aspectos Pedagógicos             |                                        |                                      |            |
| IX - Tipo de Atendimento                |                                        |                                      |            |
| X - Organização do Ensino               |                                        |                                      |            |
| XI - Pessoal                            |                                        |                                      |            |
| XII - Alocação de Professores           |                                        | Adicionar                            |            |
| XIII - Serviços de Infraestrutura (LEE) | Excluir Itens Selecionados             |                                      |            |
| XIV - Edificação (LEE)                  | A INSTITUIÇÃO AINDA NÃO POSSUI TIPO DE | DE ATENDIMENTO                       |            |
| XV - Documentos                         |                                        |                                      |            |
|                                         |                                        | VOLTAR AVANO                         | ÇAR        |
|                                         |                                        |                                      |            |
|                                         |                                        |                                      |            |
|                                         |                                        |                                      |            |
|                                         |                                        |                                      |            |

No campo "Tipo de Atendimento", a escola deverá informar se possui algum atendimento especial.

Como toda escola deve ser inclusiva, serão inseridos nesse campo apenas os tipos de atendimento especializados oferecidos para um tipo de ensino, especificando a quantidade de alunos.

|                                      |                                                                                                    | IX - TIPO DE ATENDIMENT | Selecione o tipo de atendimento |
|--------------------------------------|----------------------------------------------------------------------------------------------------|-------------------------|---------------------------------|
| 9.1. Instituição                     | JESCOLA DE TREINAMENTO                                                                                                    |                         |                                 |
| 9.2. Tipo de Atendimento             | Selecione um item                                                                                                    | i i                     |                                 |
| 9.3. Possul Atendimento Especializad | ALTERAÇÃO MOTORA<br>ALTERAÇÃO MOTORA<br>ANÓXIA CEREBRAL                                                                                 |                         | Caso ele seja um atendimento    |
| 9.4. Etapa                           | ATENDIMENTO EDUCACIONAL ESPECIALIZADO<br>ATRASO NO DESENVOLVIMENTO NEURO PSICOMOTOR<br>AUTISMO                                          |                         | especializado, marque a opção   |
| 9.5. Qtde. de Alunos                 | BAIXA VISÃO<br>CONDUTA TÍPICA - CT                                                                                                    |                         | correspondente                  |
| 9.6. Observação                      | DEFICIÈNCIA AUDITIVA<br>IDEFICIÈNCIA INTELECTUAL<br>DEFICIÈNCIA NETELECTUAL<br>DEFICIÈNCIA VISUAL<br>DISTÚBIO MÚLTIPLOS<br>ESOUZOFRENIA |                         |                                 |
| Excluir Itens Selecionados           | MIELUMENINGUCELI CUM HIURQUEFALIA (ESPINHA BIFIDA)<br>jOUTROS<br>PARALISIA CEREBRAL<br>RETARDO NEURO COGNITIVO<br>SINDROME DE ASPERGER  |                         |                                 |

A opção de "Tipo de Ensino" é similiar à descrita na seção de cadastro "Biblioteca", visto anteriormente. Você deverá informar em qual série esse atendimento é disponibilizado e a quantidade de alunos atendidos.

Exemplo de preenchimento:

- 1. Escolha um tipo de atendimento (por ex.: deficiência visual)
- 2. Se possuir atendimento especializado, marque a opção
- 3. Escolha a série na qual é possível esse tipo de atendimento (por ex.: educação básica > ensino fundamental >  $1^{\circ}$  ao  $5^{\circ} > 4^{\circ}$ ) para informar que esse atendimento é feito no  $4^{\circ}$  ano do ensino fundamental
- 4. Inclua a quantidade de alunos
- 5. Se houver alguma observação, utilize o campo "Observações"
- 6. Clique em "Adicionar"

7. Caso haja outro tipo de atendimento ou o mesmo atendimento para outra série, repita o procedimento

|          |                                                                      |                     |                    |                                                                                                    | IX - TIPO DE | ATENDIM |
|----------|----------------------------------------------------------------------|---------------------|--------------------|----------------------------------------------------------------------------------------------------|--------------|---------|
|          | 9.1. Instituição                                                     | ESCOLA DE TREINAMEN | ITO                |                                                                                                    |              |         |
|          | 9.2. Tipo de Atendimento                                             | DEFICIÊNCIA VISUAL  |                    | ¥                                                                                                    |              |         |
| 2        | 9.3. Possui Atendimento Especializado                                | • 🗹                 |                    |                                                                                                    |              |         |
| 3        | 9.4. Etapa                                                           | EDUCAÇÃO BÁSICA 🔻   | ENSINO FUNDAMENTAL |                                                                                                    | •            |         |
|          |                                                                      | 1º AO 5º            | ۲                  | Selecione um Item                                                                                                    | T            |         |
| <b>4</b> | 9.5. Qtde. de Alunos                                                 | 3                   |                    | Selecione um Item<br>1º<br>2º                                                                                                    |              |         |
| 5        | 9.6. Observação                                                      |                     |                    | 9°<br>4°<br>5°<br>MULTISERIADA<br>MULTISSERIADO 3°, 4° E 5°<br>MULTISSERIADO 1°, 2°, 3°, E 4°<br>MULTISERIADO 4° E 5°<br>MULTISERIADO 4° E 5°                                                                                                    | E            |         |
|          | Excluir Itens Selecionados<br>A INSTITUIÇÃO AINDA NÃO POSSUI TIPO DE | Adicionar           |                    | MULTISSERIADO 1º E 2º<br>MULTISSERIADO 2º E 3º<br>MULTISSERIADO 2º E 3º<br>MULTISSERIADO 3º E 4º<br>MULTISSERIADO 3º E 5º<br>MULTISSERIADO 2º, 4º E 5º<br>MULTISSERIADO 2º, 2º E 5º ANOS<br>MULTISSERIADO 2º, 3º E 4º ANOS<br>MULTISSERIADO 2º 3º E 4º ANOS | - VOLTAR     | AVAN    |

Incluídos todos os tipos de atendimento, clique no botão "Avançar" para dar continuidade ao preenchimento do cadastro do SISP.

# X - Organização do Ensino

| C ft 🔇 sisp1.cec.ce.go                  | w.br/Pagina/CadastroInstituicao/pgCa  | dOrganizacaoEnsino.aspx | ·····································     |
|-----------------------------------------|---------------------------------------|-------------------------|-------------------------------------------|
| SISP                                    |                                       |                         | Governo do<br>Estado do Cear              |
| stema de Informatização e Simplificaç   | ão de Processos                       |                         | USUARIO DE TREINAMENTO ALTERAR SENHA SAIR |
| 00000000 - ESCOLA DE TREINAMENTO        |                                       |                         |                                           |
|                                         |                                       |                         | X - ORGANIZAÇÃO DO ENSINO                 |
| Solicitações                            | 10.1. Instituição                     |                         | · · · · · · · · · · · · · · · · · · ·     |
| I - Instituição                         |                                       |                         |                                           |
| II - Mantenedora                        | 10.2. Etapa                           | Selecione um Item V     |                                           |
| II - Dependências                       |                                       |                         |                                           |
| / - Laudo Técnico                       | 10.3. Quantidade de Turmas            | Selecione um item •     |                                           |
| V - Mobiliário / Equipamento            | 10.4. Forma de Avaliação              | Selecione um Item V     |                                           |
| /I - Biblioteca                         | 10.5 Média                            |                         |                                           |
| VII - Escrituração                      | 10.5. Media                           |                         |                                           |
| VIII - Aspectos Pedagógicos             |                                       | Adicionar               |                                           |
| IX - Tipo de Atendimento                | Excluir Itens Selecionados            |                         |                                           |
| X - Organização do Ensino               | A INSTITUIÇÃO AINDA NÃO POSSUI ORGANI | IAÇÃO DO ENSINO         |                                           |
| XI - Pessoal                            |                                       |                         |                                           |
| (II - Alocação de Professores           |                                       |                         | VOLTAR AVANÇAR                            |
| XIII - Serviços de Infraestrutura (LEE) |                                       |                         |                                           |
| XIV - Edificação (LEE)                  |                                       |                         |                                           |
|                                         |                                       |                         |                                           |

Nessa etapa do sistema, deverão ser informados os dados de alunado, turmas, etapas de ensino e a média de aprovação, se esta for classificatória.

A seleção "Etapa de Ensino" se dará da mesma forma do passo anterior. Escolha o tipo até chegar ao nível mais específico (série).

| 10.2. Etapa                                            | 10.2. Etapa EDUCAÇÃO BÁSICA V                        | Selecione um Item                                      | • |
|--------------------------------------------------------|------------------------------------------------------|--------------------------------------------------------|---|
| Selecione um item •                                    |                                                      | Solociono um Itom                                      |   |
| Selecione um Item                                      |                                                      |                                                        |   |
| EDUCAÇÃO BÁSICA                                        | 10.3. Quantidade de Turmas Selecione um item.        |                                                        |   |
| Jantidade de Turmas                                    |                                                      | ENSINO MEDIO                                           |   |
|                                                        |                                                      |                                                        |   |
|                                                        | 10.4. Forma de Avallação Selecione um Item V         | MULTISSERIADO PRE, 1º E 2º ANOS                        | = |
|                                                        |                                                      | MULTISSERIADO ED ESP. CRECHE, FRE-ESCULA, 1º, 2º E 4º  |   |
|                                                        | 10.5. Média                                          | MULTISSERIADO ED.ESP. PRE-ESCOLA, 1º, 2º E 4º          |   |
|                                                        |                                                      | MULTISSERIADO CRECHE, PRE-ESCOLA, 1º E 2º ANO          |   |
|                                                        |                                                      | MULTISSERIADO PRE-ESCOLA E 1º ANO                      |   |
|                                                        | Adicionar                                            | MULTISSERIADO PRE, 1º, 2º E 3º                         |   |
|                                                        |                                                      | MULTISSERIADO CRECRE UZ E UJ ANOS E PRE-ESCOLA         |   |
|                                                        | Excluir Itens Selecionados                           | MULTISSERIADO CRECRE UJ ANOS E PRE-ESCOLA              |   |
|                                                        |                                                      | MULTISSERIADA CRECHE 02 E 03 ANOS E PRE-ESCOLA 05 ANOS |   |
|                                                        | A INSTITUIÇÃO AINDA NÃO POSSUI ORGANIZAÇÃO DO ENSINO | MULTISSERIADO CRECHE 02 E 03 ANOS E 2º ANO             |   |
|                                                        |                                                      | MULTISSERIADO EDUCAÇÃO ESPECIAL 1º ÃO 9º               |   |
|                                                        |                                                      | CRECHE 03 ANOS, PRE-ESCOLA, 1º, 2º, 3º, E 4º ANOS      |   |
|                                                        |                                                      | MULTISSERIADO PRE-ESCOLA 04 ANOS, 1º, 2º E 3º ANOS     |   |
|                                                        |                                                      | MULTISSERIADO CRECHE 3 ANOS E PRE-ESCOLA 4 ANOS        |   |
|                                                        |                                                      | MULTISSERIADO 5 ANOS E 1º ANO                          |   |
|                                                        |                                                      | MULTISSERIADO CRECRE, PRE-ESCOLA, 1º, 2º E 3º ANOS     | • |
| i.                                                     |                                                      |                                                        |   |
|                                                        |                                                      |                                                        |   |
| 2 10.2. Etapa                                          |                                                      |                                                        |   |
| EDUCAÇÃO BASICA V ENSINC                               | FUNDAMENTAL                                          | BÁSICA T ENSINO FUNDAMENTAL                            |   |
| Selecione um Item                                      |                                                      | Selectore um llem                                      |   |
| Selecione um Item                                      |                                                      | Solacione un Itam                                      |   |
| 1º AO 5º                                               |                                                      | Z. 1º                                                  |   |
| 5° AO 9°                                               |                                                      | i ite 2º                                               |   |
| EJA I - SERIES INICIAIS                                |                                                      | 39                                                     |   |
| EJA II - SERIES FINAIS                                 |                                                      | 1 Ite 44                                               |   |
| ACELERAÇÃO                                             |                                                      | MULTISERIADA                                           |   |
|                                                        |                                                      | MULTISSERIADO 3º, 4º E 5º                              |   |
|                                                        |                                                      | MULTISSERIADO 1º, 2º, 3º, E 4º                         |   |
| MULTISSERIADO ED ESPECIAL 3º 4º 5º E 6º                |                                                      | MULTISERIADO 1º E 2º                                   |   |
| MULTISSERIADO ED ESPECIAL 1º 2º 3º 4º E 6º             |                                                      | ESPECIAL                                               |   |
| MULTISSERIADO ED ESPECIAL 3º 4º 5º E 6º                |                                                      | MULTISSERIADO 1º, 2º E 3º                              |   |
| MULTISSERIADO ED. ESPECIAL 1º, 2º, 3º, 4º E 6º         |                                                      | INO MUTISSERIADO 2º E 3º                               |   |
| A INSTITUIÇÃO AINDA NÃO POSSUI ORGANIZAÇÃO DO ENSINO   |                                                      | MULTISSERIADO 3º E 5º                                  |   |
| A INCITI OLONO AINDA NAO I OCONTONO ANIZAÇÃO DO ENGINO |                                                      | MULTISSERIADO 2º, 4º E 5º                              |   |
|                                                        |                                                      | MULTISSERIADO 1º, 2º, 4º E 5º ANOS                     |   |
|                                                        |                                                      | MULTISSERIADO 2º, 3º E 4º ANOS                         |   |
|                                                        |                                                      | MULTISSERIADO 1º E 3º ANOS                             |   |

Nas imagens anteriores, é possível visualizar uma simulação de escolha de um tipo de ensino:

1 - Foi escolhido a etapa de educação básica

2 - Surge então outra caixa de seleção com os itens que pertencem à educação básica. Foi selecionado ensino fundamental.

3 - Aparece, logo em seguida, outra caixa de seleção com os itens pertencentes ao ensino fundamental. Foi escolhido: 1º ao 5º.

4 - Aparece outra caixa de seleção contendo as etapas que se incluem nessa categoria.

5 - Continuando com a nossa simulação, poderiamos escolher o 5º ano. O próximo passo seria escolher a quantidade de turmas que a escola possui com essa etapa de ensino.

6 - Ao informar que existem quatro turmas de 5º ano, por exemplo, o sistema gerará quatro registros para você informar o código da turma, turno de funcionamento, modalidade de ensino, tempo e a quantidade de alunos na turma.

| 10.1. Institulção                    | ESCOLA DE TREINAMENTO                |
|--------------------------------------|--------------------------------------|
| 5 10.2. Etapa                        | EDUCAÇÃO BÁSICA 🔻 ENSINO FUNDAMENTAL |
| № AO 5º                              | • 30                                 |
| 10.3. Quantidade de Turmas           | Selecione um item  Selecione um item |
| 10.4. Forma de Avaliação             | 1 2                                  |
| 10.5. Média                          |                                      |
|                                      | 6<br>7 =                             |
| Excluir Itens Selecionados           | 9                                    |
| A INSTITUIÇÃO AINDA NÃO POSSUI ORGAN | 10<br>11<br>12                       |
|                                      | 13<br>14<br>15                       |
|                                      | 16<br>17<br>18                       |
|                                      | 19 👻                                 |

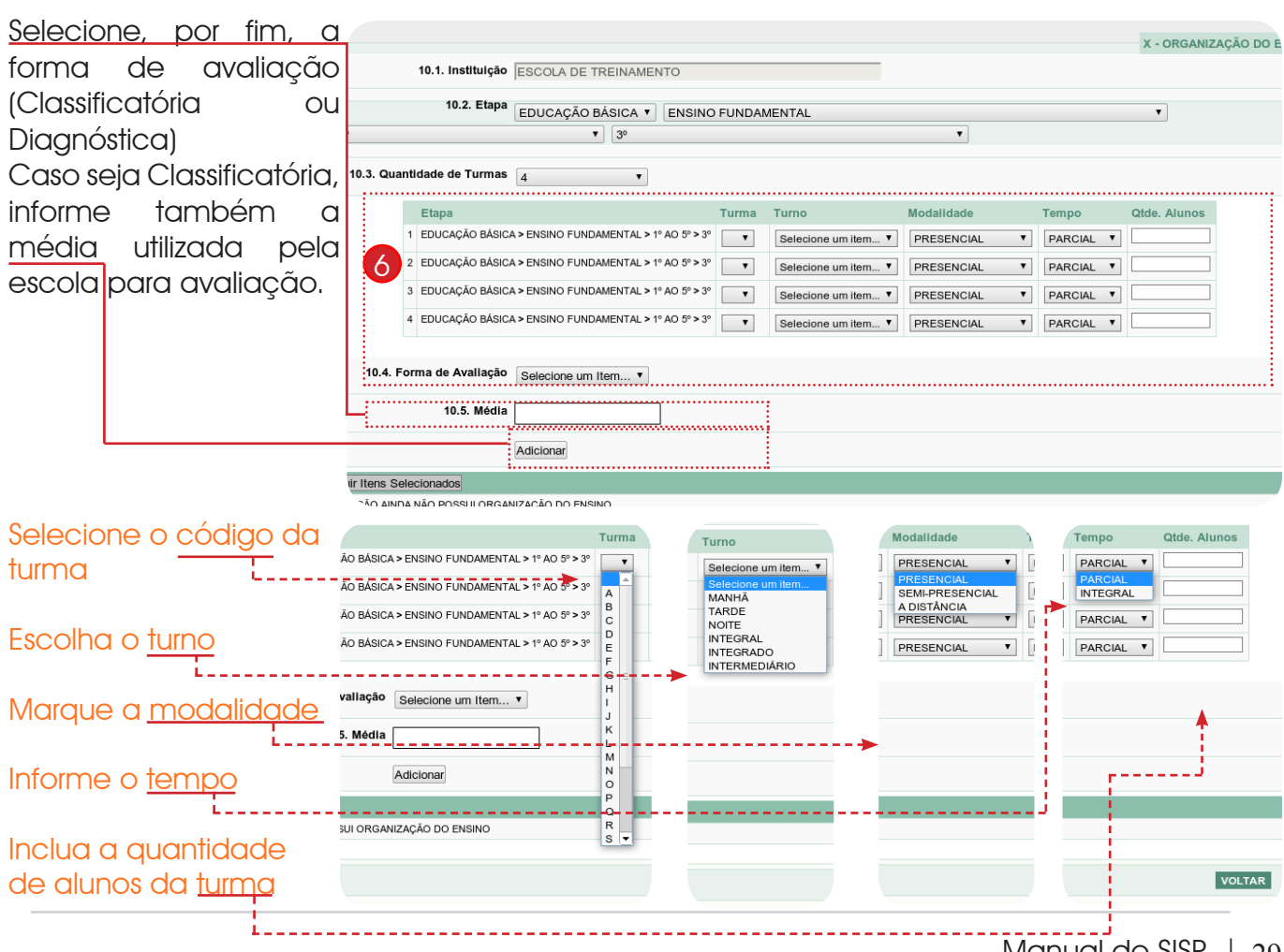

| Excluir Itens Selecionados                             |           |          |            |              |                 |   |       |           |                 |               |               |   |
|--------------------------------------------------------|-----------|----------|------------|--------------|-----------------|---|-------|-----------|-----------------|---------------|---------------|---|
| Etapa                                                  | Turmas    |          | Qtde. Alun | os Forma de  | Avallação       |   |       | Média     | 1               |               |               |   |
| 1 EDUCAÇÃO BÁSICA » ENSINO FUNDAMENTAL » 1º AO 5º » 3º | Visualiza | r Turmas |            | 85 PRESENCIA | AL COM AVALIAÇÃ | 0 |       | 6         |                 |               |               |   |
| TOTAL:                                                 | 85        | ·····    |            |              |                 |   |       |           |                 |               |               |   |
|                                                        |           |          |            |              |                 |   |       |           |                 |               |               |   |
|                                                        |           |          |            |              |                 |   |       |           |                 |               |               |   |
|                                                        |           |          |            |              |                 |   |       |           |                 |               |               |   |
| Clique no potao visualizar iurm                        | nas .     |          |            |              |                 | - |       |           |                 |               |               |   |
| Uma ianela logo se abrirá exibindo                     | o os      |          |            |              |                 |   |       |           | Turma           | 35            |               | × |
|                                                        |           |          |            |              |                 |   | ED    | UCAÇÃO BÁ | SICA » ENSINO I | FUNDAMENTAL » | 1° AO 5° » 3° |   |
| addos cadasitais pala turma que v                      | oce       |          |            |              |                 |   | Turma | Turno     | Modalidade      | Tempo         | Alunos        |   |
| selecionou                                             |           |          |            |              |                 | 1 | B     | MANHA     | PRESENCIAL      | PARCIA        | L 20          |   |
|                                                        |           |          |            |              |                 | 3 | c     | TARDE     | PRESENCIAL      | PARCIA        | L 30          |   |
|                                                        |           |          |            |              |                 | 4 | D     | NOITE     | PRESENCIAL      | PARCIA        | L 21          |   |
|                                                        |           |          |            |              |                 |   |       |           |                 |               |               |   |
|                                                        |           |          |            |              |                 |   |       |           |                 |               |               |   |
|                                                        |           |          |            |              |                 |   |       |           |                 |               |               |   |

Repita o procedimento de cadastro da "Organização do Ensino" até incluir todas as séries. Para remover o registro, basta selecioná-lo por meio da caixa de seleção referente ao registro e clicar no botão "Excluir Itens Selecionados", logo acima da tabela. Clique em "Avançar" para continuar o cadastro.

### XI - Pessoal

| 🗧 C 🕈 🔇 sisp1.cec.ce.gov.               | or/Pagina/CadastroInstituicao/pgCadPe    | ssoal.aspx                                  | ۲<br>۲                                   |
|-----------------------------------------|------------------------------------------|---------------------------------------------|------------------------------------------|
| ŞISP                                    |                                          |                                             | Governo do<br>Estado do Ceau             |
| stema de Informatização e Simplificação | de Processos                             |                                             | USUARIO DE TREINAMENTO ALTERAR SENHA SAI |
| 00000000 - ESCOLA DE TREINAMENTO        |                                          |                                             |                                          |
|                                         |                                          |                                             |                                          |
|                                         |                                          |                                             | XI - PESSOA                              |
| Solicitações                            | 11.1. Instituição ES                     | COLA DE TREINAMENTO                         |                                          |
| - Instituição                           | 11.2. CPF ou Nome da Pessoa              | Buscar Nova Visualizar / Editar             |                                          |
| I - Mantenedora                         |                                          |                                             |                                          |
| I - Dependencias                        |                                          |                                             |                                          |
| / - Laudo Tecnico                       |                                          |                                             |                                          |
| - Mobiliario / Equipamento              |                                          |                                             |                                          |
| II - Dibiloteca                         |                                          |                                             |                                          |
| /III - Escrituração                     |                                          | •                                           |                                          |
| ( Tipo de Atendimento                   | <<                                       | ~                                           |                                          |
| (- Organização do Ensino                | 11.3. Função Se                          | ecione um item                              |                                          |
| XI - Pessoal                            | 11.4 Vinculo                             | <u> </u>                                    |                                          |
| II - Alocação de Professores            | II.4. VIICulo Se                         | ecione um item • (somente para professores) |                                          |
| (III - Serviços de Infraestrutura (LEE) | 11.5. Nº do Parecer de Autorização       | (somente para diretores)                    |                                          |
| IV - Edificação (LEE)                   | Adi                                      | ionar                                       |                                          |
| V - Documentos                          | Excluir Itens Selecionados               |                                             |                                          |
|                                         | A INSTITUIÇÃO AINDA NÃO POSSUI FUNCIONÁR | OS CADASTRADOS.                             |                                          |
|                                         |                                          |                                             |                                          |
|                                         |                                          |                                             | VOLTAR AVANÇAR                           |
|                                         |                                          |                                             |                                          |
|                                         |                                          |                                             |                                          |

A escola deverá informar, no cadastro de "Pessoal" o nome de todos as pessoas que compõem o seu quadro funcional. O SISP já possui uma base de dados que contém boa parte dos nomes de pessoas vinculadas à instituição.

| • | Informe o critério de busca                                 | 11.1. Instituição ESCOLA DE TREINAMENTO                                                                              |
|---|-------------------------------------------------------------|----------------------------------------------------------------------------------------------------|
|   | no campo solicitado (CPF ou nome da pessoa)                 | 11.2. CPF ou Nome da Pessoa joao albu Buscar/Nova Visualizar / Editar<br>JOAO ALBUQUERQUE MOREIRA - CPF: 35680849372 |
| • | Clique sobre o n <u>ome solicitado</u>                      |                                                                                                    |
| • | Selecione a função que a                                    |                                                                                                    |
|   | pessoa exerce na e <mark>scola</mark>                       | v v                                                                                                    |
| • | Escolha o típo de ví <u>nculo ( no</u>                      |                                                                                                    |
|   | caso de professor)                                          | 11.3. Função Selecione um item                                                                                       |
| • | Informe o número do Parecer                                 | 11:4: Vinculo Selecione um Item V (somente para professores)                                                         |
|   | de Autorização para Direção,<br>se a busca for para diretor | 11.5. Nº do Parecer de Autorização (somente para diretores)                                                          |

Se você não localizou o nome da pessoa informando o CPF dela ou parte do nome, este será cadastrado no sistema. Basta clicar no botão "Nova" para que apareça a tela que segue:

| Cadastrando o Nome de uma nova pess                 | SOCI:                                                                   |
|-----------------------------------------------------|-------------------------------------------------------------------------|
|                                                     |                                                                         |
| Informe o n <u>ome da pessoa</u>                    | 11.6. Nome JOAO ALBUQUERQUE MOREIRA                                     |
| • Informe o C <u>PF dela e clique em</u>            | 11.7. CPF 35680849372 Validar                                           |
| "Validar" para verificar se aquele é                | Válido 11.8. Rg 200010223500                                            |
| • Digite o número do Registro Geral                 | (RG) – 11.9. Orgão Emissor                                              |
| <ul> <li>Digite o Órgão Emissor desse RG</li> </ul> | 11.10. CEP 60000000                                                     |
| Digite o CEP da resdência                           | 11.11. Endereço RUA CABRAL DE ALENCAR, 301                              |
| <ul> <li>Digite o endereço com número –</li> </ul>  | 11.12. Complemento                                                      |
| Complemento, caso exista                            | 11.13. Estado CEARÁ                                                     |
| Selecione o Estado                                  | portaleza ▼                                                             |
| Escolha o município                                 | ► 11.15. Bairro ITAOCA                                                  |
| Bairro de residência                                | 11.16. Telefone Fixo                                                    |
| leletone fixo                                       | 11.17. Telefone Celular                                                 |
| leletone celular                                    | 11.18. Fax                                                              |
| Fax, caso possua                                    | 11.19. E-mail                                                           |
| • <i>E-mail</i>                                     | 11 20 Data de Nascimento                                                |
| Data de nascimento                                  |                                                                         |
|                                                     | Suid de Hasenneine   01/01/1969                                         |
| <ul> <li>Selecione o nivel de formação</li> </ul>   |                                                                         |
| da pessoa, cujo nome está sendo                     | 11.21. Formações Formação: Selecione um Item                            |
| inserido, no campo "Formação"                       | Universidade: ENSING FUND AMENTAL                                       |
|                                                     | Número do Parecer: ENSINO MONTAL<br>Número do Parecer: NÃO ALFABETIZADO |
|                                                     | SUPERIOR                                                                |

Por exemplo: caso seja alguma licenciatura, selecione o nível superior. Aparecerá a modalidade "Superior". Selecione "Graduação" e escolha "Licenciatura". Logo aparecerá uma lista com os tipos de licenciatura; depois é só selecionar o tipo correspondente à busca:

|               | 11.21. Formações                                                                                          |  |  |  |  |  |  |
|---------------|----------------------------------------------------------------------------------------------------|--|--|--|--|--|--|
| Formação:     | SUPERIOR V                                                                                                |  |  |  |  |  |  |
|               | GRADUAÇÃO T                                                                                               |  |  |  |  |  |  |
|               | LICENCIATURA                                                                                              |  |  |  |  |  |  |
|               | Selecione um Item                                                                                         |  |  |  |  |  |  |
| Incompleto:   | Selecione um Item                                                                                         |  |  |  |  |  |  |
| Inivorsidado: | ADMINISTRAÇÃO PÚBLICA                                                                                     |  |  |  |  |  |  |
| Universidade. | ÁREAS ESPECÍFICAS (PLENA)                                                                                 |  |  |  |  |  |  |
| Número do     | ARTE EDUCAÇÃO E EDUCAÇÃO FÍSICA                                                                           |  |  |  |  |  |  |
| Parecer:      | ARTES                                                                                                    |  |  |  |  |  |  |
| Número do     | ARTES VISUAIS                                                                                             |  |  |  |  |  |  |
| Registro:     | BIOLOGIA                                                                                                  |  |  |  |  |  |  |
| rogiorio.     | BIOLOGIA E QUÍMICA                                                                                        |  |  |  |  |  |  |
| Adioionar     | BIOQUIMICA                                                                                                |  |  |  |  |  |  |
| Adicionar     | CIÊNCIAS                                                                                                  |  |  |  |  |  |  |
|               | CIÉNCIAS                                                                                                  |  |  |  |  |  |  |
|               | CIÊNCIAS BIOLÔGICAS                                                                                       |  |  |  |  |  |  |
|               | CIÊNCIAS COM HABILITAÇÃO EM BIOLOGIA                                                                      |  |  |  |  |  |  |
|               | CIÈNCIAS COM HABILITAÇÃO EM MATEMÁTICA                                                                    |  |  |  |  |  |  |
|               | CIENCIAS COM HABILITAÇÃO EM MATEMÁTICA, CIENCIAS FÍSICAS E BIOLOGICAS                                     |  |  |  |  |  |  |
|               | CIENCIAS COM HABILITAÇÃO EM QUÍMICA E BIOLOGIA                                                            |  |  |  |  |  |  |
|               | CIENCIAS COM PLENIFICAÇÃO EM BIOLOGIA                                                                     |  |  |  |  |  |  |
|               | CIENCIAS COM PLENIFICAÇÃO EM FISICA                                                                       |  |  |  |  |  |  |
|               | CIENCIAS COM PLENIFICAÇÃO EM MATEMATICA                                                                   |  |  |  |  |  |  |
|               | CIENCIAS COM PLENIFICAÇÃO EM QUIMICA                                                                      |  |  |  |  |  |  |
|               | Nivel de leitura • Nivel de leitura • Nivel de escrita • Nivel de tala • Nivel de compreensao • Adicionar |  |  |  |  |  |  |

Caso a pessoa ainda esteja cursando a formação informada, marque a opção "Incompleto". Escolha a universidade onde foi cursada a formação, caso seja de <u>nível superior</u>.

|                                                              | LICENCIATURA                                                                                                    |  |
|--------------------------------------------------------------|----------------------------------------------------------------------------------------------------|--|
|                                                              | PEDAGOGIA EM REGIME ESPECIAL                                                                                                    |  |
| Incompleto:                                                  |                                                                                                    |  |
| Universidade:                                                | Selectione um item                                                                                                    |  |
| Número do<br>Parecer:<br>Número do<br>Registro:<br>Adicionar | Contraction of the mail of the mail |  |
|                                                              | FACULDADE ATENEU<br>FACULDADE CATOLICA - MARISTA<br>FACULDADE CENECISTA DE FORTALEZA - CNEC<br>FACULDADE CENECISTA DE FORTALEZA - CNEC<br>FACULDADE CENECISTA DE CORRPICUÍBA - FALC<br>FACULDADE DA ALDEIA DE CARAPICUÍBA - FALC<br>FACULDADE DA ALDEIA DE CARAPICUÍBA - DARWIN<br>FACULDADE DE CIÈNCIAS E LETRAS CRUZEIRO DO SUL<br>FACULDADE DE CIÈNCIAS E LETRAS CRUZEIRO DO SUL<br>FACULDADE DE E DUCAÇÃO DA BAHIA                                                                                                    |  |

| Informe o número do Parecer |                  | L              |                          |              |                             |            |             |         |   |
|-----------------------------|------------------|----------------|--------------------------|--------------|-----------------------------|------------|-------------|---------|---|
| e do Reaistro, clicando no  | 11.21. Formações | Formação:      | SL                       | UPERIOR      | T                           |            |             |         |   |
|                             |                  |                | PÓ                       | ÓS-GRADUAÇ.  | ĀO                          |            |             |         | • |
| botão "Adicionar", para     |                  |                | ME                       | ESTRADO      | •                           |            |             |         |   |
| the eductor                 |                  |                | LE                       | ETRAS        |                             |            | ·           |         |   |
| INCIUII.                    |                  | Incompleto:    |                          |              |                             |            |             |         |   |
| Caso baia outra formação    |                  | Universidade:  | UE                       | ECE - UNIVER | SIDADE ESTADU               | JAL DO CEA | RÁ          |         |   |
| Cuso nuju bullu tolinuçuo,  |                  | Número do Pare | ecer: 111                | 11           | ]                           |            |             |         |   |
| basta repetir as operações  |                  | Número do Reg  | istro: 222               | 222          | ]                           |            |             |         |   |
|                             | Adicionar        |                |                          |              |                             |            |             |         |   |
|                             |                  |                | Formação                 | Situação     | Universidade                | Nº Parecer | Nº Registro | Remover |   |
| Para romovor a formação     |                  |                | SUPERIOR »               | COMPLETO     | UECE -                      | 4444       | 5555        | ×       |   |
| ruid leniovel d loinidçuo,  |                  |                | GRADUAÇÃO S              | »<br>A       | ESTADUAL DO                 |            |             |         |   |
| clique no botão de remoção  |                  |                | » PEDAGOGIA<br>EM REGIME |              | CEARÁ                       |            |             |         |   |
|                             |                  |                | ESPECIAL                 |              |                             |            |             |         |   |
| do registro desejado.       |                  |                | SUPERIOR »               | COMPLETO     | UECE -                      | 1111       | 22222       | ×       |   |
| Ŭ ,                         |                  |                | POS-<br>GRADUAÇÃO >      | 20           | UNIVERSIDADE<br>ESTADUAL DO |            |             |         |   |
|                             |                  |                | MESTRADO »               |              | CEARÁ                       |            |             |         |   |
|                             |                  |                | LETIONS                  |              |                             |            |             |         |   |
|                             |                  |                |                          |              |                             |            |             |         | • |
|                             |                  |                |                          |              |                             |            |             |         |   |

Na seção de "Idiomas", informe o idioma na primeira caixa, selecionando os níveis nas caixas subsequentes para leitura, escrita, fala e compreensão.

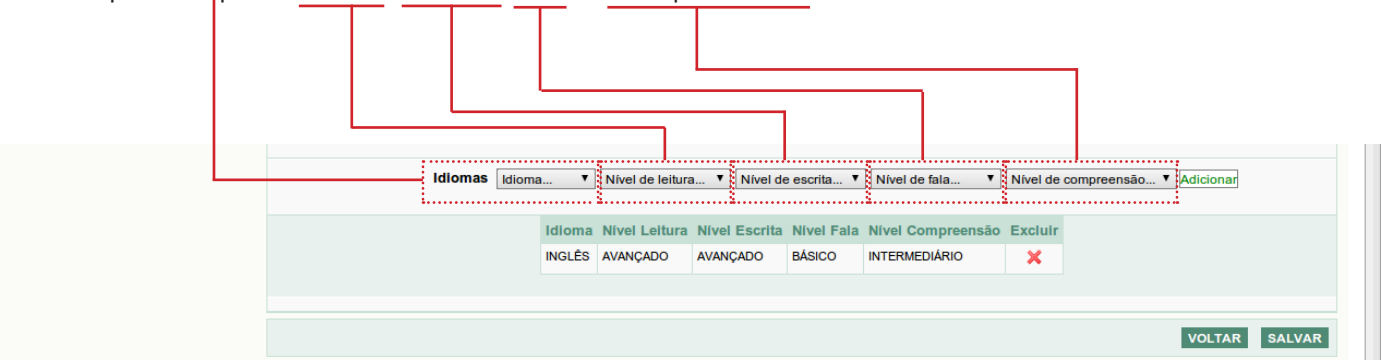

Ao concluir o cadastro "Pessoa", clique em "Salvar" para voltar a página de inclusão do nome da pessoa na escola.

Lembre-se: Cadastrar a pessoa não significa incluí-la na escola. Você deverá realizar a associação na tela inicial "Pessoal" como descrito anteriormente.

# XII - Alocação de Professores

Ao cadastrar o quadro funcional da escola, os funcionários cadastrados como "Professor", serão disponibilizados para serem alocados neste passo.

Portanto, nesta etapa você irá informar qual(is) a(s) série(s), turma na qual leciona (serão utilizadas as turmas informadas no passo "Organização do Ensino"), e a disciplina que ministra. Informar, também, em quais dias da semana essa disciplina é ministrada para a turma específica. Se o professor não possuir apenas autorização para ministrar uma disciplina específica, essa deverá ser informada no campo apropriado.

| Selecione o professor               | 12.1. Instituição ESCOLA DE TREINAMENTO                            |
|-------------------------------------|--------------------------------------------------------------------|
| Selecione a série (já informada na  | 12.2. Professor FULANO DE TAL                                      |
| "Organização do Ensino"             | 12.3. Etapa EDUCAÇÃO BÁSICA » ENSINO FUNDAMENTAL » 1º AO 5º » 3º 🔻 |
| Selecione a turma                   | 12.4. Turma A   TEMPO PARCIAL   PRESENCIAL   MANHĂ   20 alunos V   |
| Selecione a disciplina              | 12.5. Disciplina HISTÓRIA                                          |
| Caso seja necessária autorização    | 12.6. Nº da Autorização (somente para professores sem habilitação) |
| da CREDE, informe o respectivo      | 12.7. Substituto 🗎                                                 |
| número                              | 12.8. Dias da Semana                                               |
| Marque os dias da semana que_       |                                                                    |
| leciona essa disciplina nessa turma | Saivarj Limparj                                                    |
| Clique em "Salvar", para realizar a | NENHUM ITEM ENCONTRADO                                             |
| alocação                            |                                                                    |

Ao concluir o vínculo de todos os professores, em todas as turmas que leciona, clique em Avançar.

IMPORTANTE: NÃO preencha os campos XIII - Serviços de Infraestrutura (LEE) e XIV - Edificações (LEE). Estes estarão bloqueados e somente serão preenchidos por técnicos do CEE

### XV - Documentos

| C 🕇 🔇 sisp1.cec.ce.gov.t                | or/Pagina/CadastroInstituicao/pgCadDocumento.aspx   | ☆ 🙀                                       |
|-----------------------------------------|-----------------------------------------------------|-------------------------------------------|
| SISP                                    |                                                     | Governo do<br>Estado do Cear.             |
| tema de Informatização e Simplificação  | de Processos                                        | USUARIO DE TREINAMENTO ALTERAR SENHA SAIR |
| 00000000 - ESCOLA DE TREINAMENTO        |                                                     |                                           |
|                                         |                                                     |                                           |
| Colicitaçãos                            |                                                     | XII - DOCUMENTOS                          |
| Instituisão                             | 15.1. Instituição ESCOLA DE TREINAMENTO             |                                           |
| - Mantenedora                           | 15.2. Tipo de Documento PLANO CURRICULAR            | T                                         |
| II - Dependências                       |                                                     |                                           |
| V - Laudo Técnico                       | 15.3. Descrição PLANO CURRICULAR DA ESCOLA DE TESTE |                                           |
| / - Mobiliário / Equipamento            |                                                     |                                           |
| /I - Biblioteca                         | 15.4. Documento Choose File No file chosen          | Tamanho máximo: 10 MB)                    |
| /II - Escrituração                      | ENVIAR                                              |                                           |
| /III - Aspectos Pedagógicos             | Usando 0,00 MB de 40 MB                             |                                           |
| X - Tipo de Atendimento                 | A INSTITUIÇÃO AINDA NÃO POSSUI DOCUMENTOS ANEXADOS  |                                           |
| ( - Organização do Ensino               |                                                     |                                           |
| (I - Pessoal                            |                                                     | VOLTAR AVANÇAR                            |
| (II - Alocação de Professores           |                                                     |                                           |
| (III - Serviços de Infraestrutura (LEE) |                                                     |                                           |
| (IV - Edificação (LEE)                  |                                                     |                                           |
| XV - Documentos                         |                                                     |                                           |
|                                         |                                                     |                                           |
|                                         |                                                     |                                           |
|                                         |                                                     |                                           |

O último passo será cadastrar os documentos.

Você deverá selecionar o tipo de documento e informar uma descrição do arquivo, caso seja necessário, e anexar o documento (como se anexa um arquivo em um *e-mail*).

Clique em "Enviar" para que o CEE receba seu arquivo.

Caso haja um outro arquivo que a escola possua, repita o procedimento.

Lembre-se: O tamanho máximo do arquivo é de dez *megabytes* (10MB), e o limite máximo de arquivos é de quarenta *megabytes* (40MB).